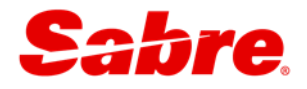

# 目錄

| 第1  | . 章  | 系統登入及登出          | 3   |
|-----|------|------------------|-----|
|     | 1.1  | 系統登入             | 3   |
|     | 1.2  | 系統登出             | 4   |
|     | 1.3  | 系統介面介紹           | 4   |
|     | 1.4  | 特殊鍵盤定義           | 5   |
| 第 2 | 章    | 機位查詢             | 6   |
|     | 2.1  | 代碼查詢             | 6   |
|     | 2.2  | 班機時刻查詢           | 6   |
|     | 2.3  | 可售機位查詢           | 7   |
|     | 2.4  | 航空公司與 Sabre 連線等級 | 9   |
|     | 2.5  | 切入航空公司系統         | 9   |
|     | 2.6  | 班機詳細資料           | .10 |
| 第3  | 章    | 建立訂位記錄           | .11 |
|     | 3.1  | 行程               | .11 |
|     |      | 3.1.1 指令訂位       | 11  |
|     |      | 3.1.2 滑鼠點擊訂位個    | 12  |
|     |      | 3.1.3 航段的修改與刪除   | 13  |
|     | 3.2  | 旅客姓名             | 14  |
|     |      | 3.2.1 旅客姓名輸入     | 14  |
|     |      | 3.2.2 旅客姓名修改     | 14  |
|     | 3.3  | 電話               | 15  |
|     | 3.4  | 開票期限             | .15 |
|     | 3.5  | 簽收               | 15  |
|     | 3.6  | 儲存訂位記錄           | .16 |
|     | 3.7  | 查詢訂位記錄           | 16  |
|     | 3.8  | 訂位記錄顯示           | 17  |
|     | 3.9  | 訂位代碼解釋           | 18  |
|     | 3.10 | 0 訂位範例           | 18  |
|     | 3.1  | 1 訂位常見錯誤訊息及處理方法  | .21 |
| 第4  | 章    | 訂位記錄接續服務         | .22 |
|     | 4.1  | 中文行程表/電子機票收據     | 22  |

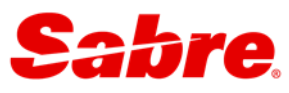

|     | 4.2        | Email 行程                                     | 24 |
|-----|------------|----------------------------------------------|----|
|     | 4.3        | 訂位記錄授權                                       | 26 |
|     | 4.4        | 會員卡號                                         | 27 |
|     | 4.5        | APIS 資料輸入                                    | 28 |
|     | 4.6        | 電報發送〈OSI&SSR〉                                | 30 |
|     |            | 4.6.1 一般訊息傳送〈OSI: Other Service Information〉 | 30 |
|     |            | 4.6.2 特殊需求〈SSR : Special Service Request〉    | 31 |
|     | 4.7        | 預先選位                                         | 32 |
|     | 4.8        | 人工輸入票號                                       | 33 |
|     | 4.9        | 複製功能                                         | 34 |
|     | 4.10       | ) 分割功能                                       | 35 |
|     | <b>4.1</b> | L 最少轉機時間                                     | 36 |
| 第 5 | 章          | Q 信箱                                         | 37 |
|     | 5.1        | Q 信箱介紹                                       | 37 |
|     | 5.2        | Q 信箱處理                                       | 38 |
|     | 5.3        | Q 信箱處理的小技巧                                   | 38 |
|     | 5.4        | 自動搜尋個人 Q 信箱 – Q Sort 功能                      | 41 |
|     | 5.5        | 搜尋訂位記錄                                       | 42 |
| 第6  | 章          | 其他系統功能                                       | 43 |
|     | 6.1        | 個人化工作區設定                                     | 43 |
|     | 6.2        | RED 應用程式                                     | 45 |
|     | 6.3        | 【小幫手應用程式】→(快速&PF 鍵)                          | 46 |

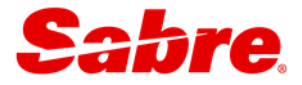

# 第1章 系統登入及登出

### 1.1 系統登入

1. 點選桌面上的 Sabre Red Workspace 捷徑圖示

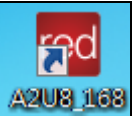

2. 輸入①承辦人員 ID ②密碼 ④PCC

| red Sabre® Red™ Workspace - | Sabre Travel Network               |
|-----------------------------|------------------------------------|
| sabre red                   |                                    |
|                             |                                    |
| 🚺 您的密碼已過期。                  | 請變更下列資訊。                           |
| 承辦員ID                       |                                    |
| 168                         |                                    |
| 密碼                          |                                    |
| 2                           | 0                                  |
| 新密碼                         | 確認新密碼                              |
| 3                           |                                    |
| PCC                         |                                    |
| ④ A2U8                      |                                    |
| ☑ 記住承辦員ID和PCC               |                                    |
| Proxy 設定                    |                                    |
|                             |                                    |
| ſ                           | 76.2.00                            |
| l                           | 登人( <u>S</u> ) <b>取消(<u>C</u>)</b> |

- ☞①④可以記憶
- ③ 於每 90 天密碼到期時會出現,讓直接輸入您設定的新密碼

#### ♪密碼修改規則

- 1、密碼設定需為[英文+數字] 7-8碼。
- 2、新密碼不可與前4次使用過的舊密碼相同。
- 3、新密碼不可與前1次密碼相同字元超過2個以上。
- 4、不可重覆輸入同一字元三次以上。〈例如:HALL000、HALL111〉
- 5、不可輸入常見或容易被猜到的字。〈例如:TAIWAN〉
- 6、不可包含英文字母 Q 或 Z。

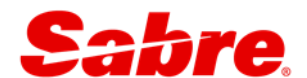

### 1.2 系統登出

若您將長時間不使用系統,基於系統安全性考量,建議您登出系統。

指令:**⊒SO\*** 

● 系統登入後,依使用者設定 60~240 分鐘,若未使用,系統將自動登出。若需重新登入,

指令:**呈SI\*<承辦員 ID>** 例如:**呈SI\*168** 在此輸入密碼 AGENT SIGN IN ↓ CURRENT PASSCODE <●●●●●●●> ID <000168> CTY <A2U8 > DUTY CODE <.> AREA <\*> NEW PASSCODE < >

# 1.3 系統介面介紹

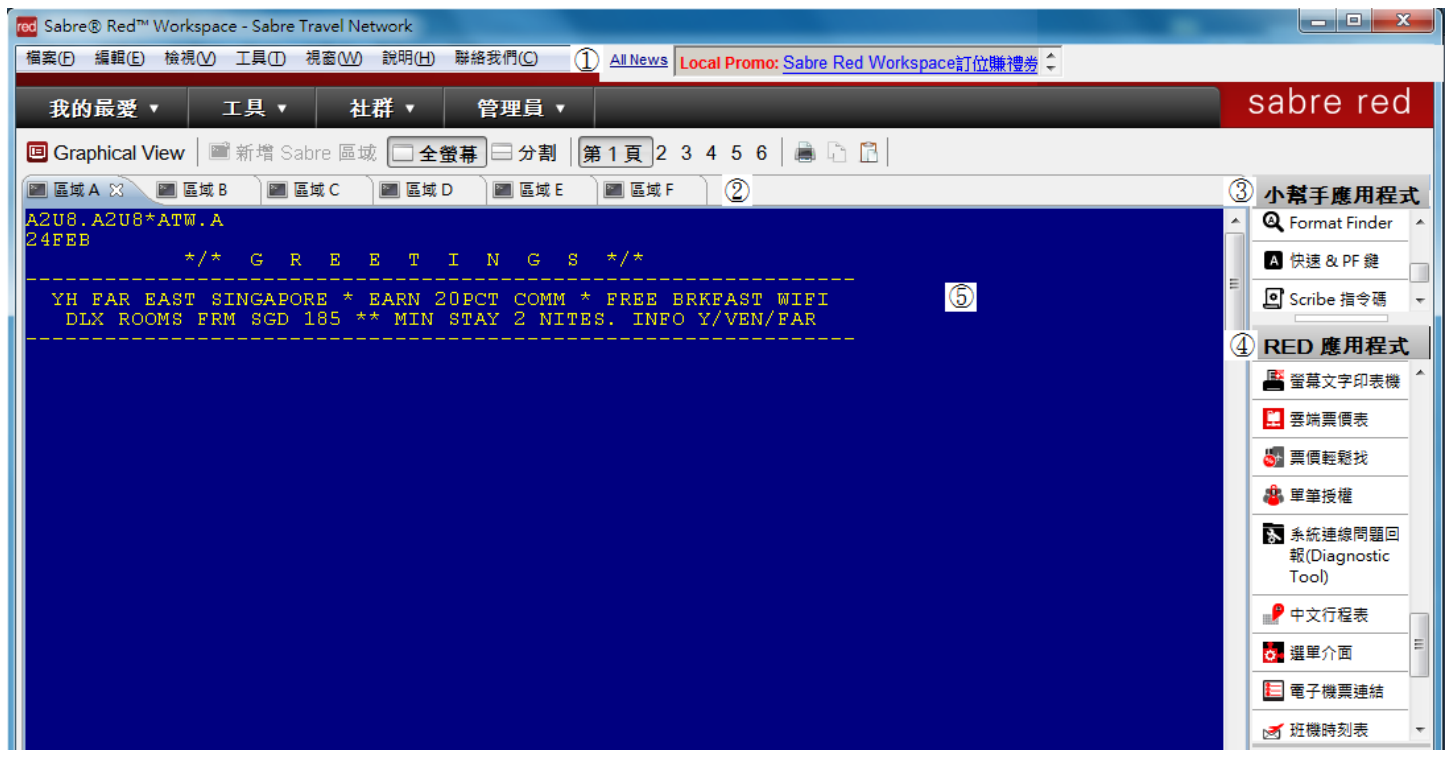

| 項目 | 說明               |  |  |  |  |
|----|------------------|--|--|--|--|
| 1  | 系統訊息〈功能、活動等〉     |  |  |  |  |
| 24 | 六個工作區〈運用滑鼠做切換〉   |  |  |  |  |
| 3  | 小幫手應用程式〈快捷&PF 鍵〉 |  |  |  |  |
| 4  | RED 應用程式〈優化功能區〉  |  |  |  |  |
| 5  | 工作區              |  |  |  |  |

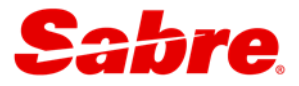

## 1.4 特殊鍵盤定義

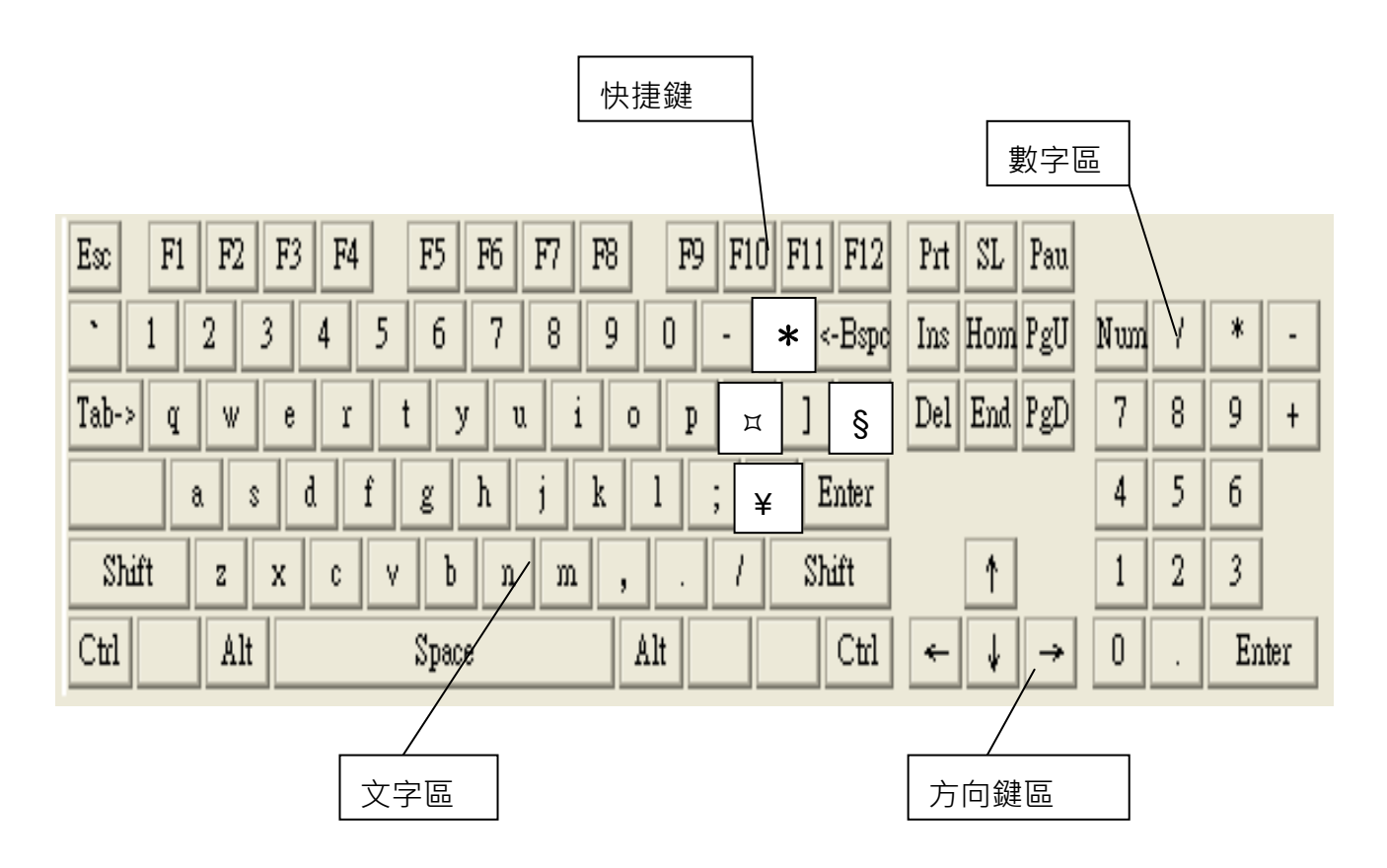

特殊鍵盤及用法

| 符號 | 用法                        |
|----|---------------------------|
| *  | 顯示                        |
| Ц  | 指令修改/刪除;切入航空公司            |
| §  | 指令串連 (5 大訂位要素)            |
| ¥  | 串連各條件時用(計價/開票);可售機位指定航空公司 |

鍵盤功能

| 鍵盤組合               | 功能         |
|--------------------|------------|
| 【Alt】+【个】          | 可喚出之前指令    |
| 【Ctrl】+【Backspace】 | 清除全部工作區域   |
| 【Alt】 +【Backspace】 | 清除目前工作區域   |
| 【Esc】              | 重新連線       |
| 【End】              | 游標移至可輸入指令行 |

●\*指令皆需於藍屏資料顯示的下一行進行輸入。

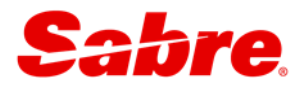

# 第2章 機位查詢

# 2.1 代碼查詢

機位查詢需使用【月份代碼】【城市代碼】【機場代碼】【航空公司代碼】來做查詢。

| ኅ | RED 應用程式 | 📴 選單介面 🛛 🗕 🗙 |
|---|----------|--------------|
|   | 👌 選單介面   | ◆ 選單介面 ~     |
|   |          | Q 中文查詢神器     |
|   |          |              |
|   |          | ╧┵╧┵╧┿╧╋╞╊   |

| 甲乂查詢仲辞     |                                                                                         |             |                 |                       |  |  |  |
|------------|-----------------------------------------------------------------------------------------|-------------|-----------------|-----------------------|--|--|--|
| * <u>杳</u> | *查詢條件<br>● 城市 ○ 機楊 ○ 航空公司 ○ 國家<br>○ 星期 ○ 月份                                             |             |                 |                       |  |  |  |
| 以下         | 條件任意輸入一                                                                                 | 項查詢即可       |                 |                       |  |  |  |
| 代碼         | (3碼)                                                                                    | (Ex:TPE)    |                 |                       |  |  |  |
| 英          | 文名稱                                                                                     |             | (Ex:TAIPEI)     |                       |  |  |  |
| Ф.         | 文名稱 新加坡                                                                                 |             | (Ex:台北)         | <mark>(</mark> Ex:台北) |  |  |  |
| 資料僅供參      | 查詢 重新輸入 關閉視窗<br>資料僅供參考,結有資料需新增、修改,請聯絡客服專線:02-27510399,<br>或email至support@sabretn.com.tw |             |                 |                       |  |  |  |
|            | 查詢結果                                                                                    |             |                 |                       |  |  |  |
| 城市代碼       | 城市英                                                                                     | 文名稱         | 城市中文名稱          | 國家                    |  |  |  |
| SIN        | SINGAP                                                                                  | ORE,SG      | 新加坡(SIN)        | 新加坡                   |  |  |  |
| XSP        | SINGAPORE                                                                               | SELETAR, SG | 新加坡實里達<br>(XSP) | 新加坡                   |  |  |  |

# 2.2 班機時刻查詢

Sabre系統提供了數百家航空公司的班機時刻,提供班機每週飛行的次數及班機資訊。

| <b>^</b>                                                       | RED 應用程式      |                               |                |              |      |                      |                    |              |                        |            |                    |                |
|----------------------------------------------------------------|---------------|-------------------------------|----------------|--------------|------|----------------------|--------------------|--------------|------------------------|------------|--------------------|----------------|
|                                                                | ¥ 🛃<br>(<br>د | 圧機時刻<br>Email Fli<br>Schedule | 表<br>ght<br>·) |              |      |                      |                    |              |                        |            |                    |                |
|                                                                |               | <b>班欉時刻</b> :                 | 表              |              |      | 航班查                  | 訽                  |              |                        |            |                    |                |
|                                                                | 語言:           | ◉中文                           | ○英文            | 〇日文          |      |                      |                    |              |                        |            |                    |                |
| 出發                                                             | 日期:           | 2016-05-0                     | )7 🛄           |              |      | 出發時間:                |                    | (ex:0800)    |                        | 回程日期:      |                    |                |
| 出                                                              | <u> 發地</u> :  | TPE                           |                |              |      | 抵達地:                 | SYD                | ☑ 往後查15日     | 目□直飛                   |            |                    | <u>航空公司</u>    |
| <u>申專</u>                                                      | <u>機點</u> :   |                               |                | D            |      | 轉機時間:                |                    | (時間指定最多2     | 255分鐘)                 |            |                    |                |
|                                                                | 聯盟            |                               | ~              |              |      | 是否包含CodeSha          | re: 🔽              |              |                        |            |                    |                |
|                                                                |               |                               |                |              | (    | 查詢 翻頁(S*)            | 重新取得               | 清除列印         | 存檔(.txt                | ) 存檔(      | xls)               |                |
| <b>B</b> $I$ <u>U</u> ABC <u>A</u> $\rightarrow \frac{aby}{2}$ |               |                               |                |              |      |                      |                    |              |                        |            |                    |                |
| 班機時刻表:                                                         | 台北桃           | 圜(TPE)-雪                      | 梨(SYD) 指       | 定航空公司:       | 不限 輔 | 巍點: 無 備註: **代3       | 表CodeShare         | ≦航班          |                        |            |                    |                |
| 航空公司                                                           |               | 航班                            | 飛行             | 可日<br>       | 出    | 發地                   | 氐達地<br>            | 起飛           |                        | 機型         | 有效日                |                |
| 1 中華航空<br>2 澳洲航空                                               | /中華航          | CI51<br>空 QF/CI               | _23<br>390 _23 | _5_7<br>_5_7 | 台    | 化桃園(TPE)<br>化桃園(TPE) | 雪梨(SYD)<br>雪梨(SYD) | 2300<br>2300 | 1015 (+1)<br>1015 (+1) | 333<br>333 | O3APR -<br>O3APR - | 23SEP<br>30SEP |

#### 

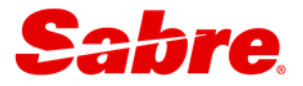

## 2.3 可售機位查詢

對於可售機位·Sabre是採取公平顯示所有參與航空公司機位的作法·絕不偏頗於任何一家航空 公司;首先·顯示的是直飛班機·接著顯示轉機班機。最多可查詢362天的可售機位。

#### 指令:**□1<出發日期><出發城市><抵達城市>**

例如:**⊒122MAYTPESYD** 

| 122MAYTPESYD |      |            |      |     |    |                                        |
|--------------|------|------------|------|-----|----|----------------------------------------|
| 1 22MAY      | SUN  | TI         | ?E/2 | Z¥8 |    | SYD/¥2                                 |
| 2 3          | )    |            |      |     | 4  | 5 6 7 8 9 10 11 12                     |
| 1CI          | 51   | J4         | C4   | D0  | Y7 | TPESYD 2300 1015¥1 333 M Ő X146 DC /E  |
|              |      | В7         | М7   | К7  | V7 | T7 R7 Q7 H7 N7 X7 L4 S1 G0             |
| 2QF/CI       | 390  | J4         | C4   | D4  | Ι4 | TPESYD 2300 1015¥1 333 M 0 X146 DCA /E |
|              |      | Y9         | В9   | Н9  | К9 | M9 L9 V9 S9 NC QC OC                   |
| 3CX          | 463  | <b>J</b> 9 | C9   | D8  | 16 | TPEHKG 0605 0745 773 B 0 DCA /E        |
|              |      | Y9         | В9   | Н9  | К9 | M9 L9 V9 S9 N9 Q9 O9                   |
| 4CX          | 139  | <b>J</b> 9 | C9   | D8  | 16 | SYD 0910 2005 77W BD 0 X15 DCA /E      |
|              |      | W9         | R9   | E6  | Y9 | B9 H9 K9 M9 L9 V9 S9 N9 Q9 O9          |
| 5KA/CX       | 5463 | J9         | C9   | D8  | 16 | TPEHKG 0605 0745 773 B 0 DCA /E        |
|              |      | Y9         | в9   | Н9  | К9 | M9 L9 V9 S9 N9 Q9 O9                   |
| 6CX          | 139  | <b>J</b> 9 | C9   | D8  | 16 | SYD 0910 2005 77W BD 0 X15 DCA /E      |
|              |      | W9         | R9   | E6  | ¥9 | B9 H9 K9 M9 L9 V9 S9 N9 Q9 O9          |

| 項目           | 說明                                                    |  |  |  |  |  |
|--------------|-------------------------------------------------------|--|--|--|--|--|
|              | 日期、星期、出發城市與格林威治之時差、到達城市與出發城市之時差〈¥:加;-:減〉              |  |  |  |  |  |
| Ū            | ☞美國時區:PST〈太平洋〉、MST〈山岳〉、CST〈中部〉、EST〈東部〉                |  |  |  |  |  |
| 2            | 可售機位行數〈最多顯示12行〉                                       |  |  |  |  |  |
| 0            | 航班號碼                                                  |  |  |  |  |  |
| 9            | QF/CI:聯營航班(Codeshare Flight) 〉。QF:訂位航空公司;CI:實際飛行航空公司。 |  |  |  |  |  |
| 4            | 艙等及機位數〈數字:最多一次可訂機位數;R、L:可用LL需求候補;C:已關艙〉               |  |  |  |  |  |
| 5            | ) 出發城市及抵達城市                                           |  |  |  |  |  |
| 6            |                                                       |  |  |  |  |  |
| 7            | 飛機機型                                                  |  |  |  |  |  |
| 8            | 機上餐點服務〈空白則表示無資料可參考〉                                   |  |  |  |  |  |
| 9            | 0表示直飛班機;1表示有一個停留點                                     |  |  |  |  |  |
| 10           | X146表示星期1、4、6不飛〈若未顯示,表示每天都飛〉                          |  |  |  |  |  |
| (11)         | 航空公司與SABRE連線等級〈請參閱2.5〉                                |  |  |  |  |  |
| (12)         | /E表示可開立電子機票                                           |  |  |  |  |  |
| <b>ূ</b> ন্য | 乍區裡的藍色字體,點擊兩下即可看到進階資料。                                |  |  |  |  |  |

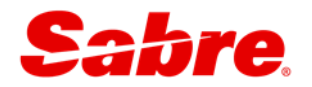

可售機位查詢的條件選項

| 指令                                | 說明                                        |
|-----------------------------------|-------------------------------------------|
| ⊒122MAYTPESYD <mark>¥CI</mark>    | 指定偏好航空公司〈CI〉                              |
| ■122MAYTPESYD/D                   | 指定直飛班機〈D表示Direct Flight〉                  |
| ⊒122MAYTPELHR <mark>¥CI¥BA</mark> | 指定有轉機點的續程航空公司                             |
| ■122MAYTPELHR <mark>6PBKK</mark>  | 指定轉機點〈6P為轉機偏好時間;BKK為轉機點〉                  |
| □ 122MAYTPEATL6PNRT/LAX           | 指定兩個轉機點〈6P為轉機偏好時間;NRT/LAX為轉機點〉            |
| ■122MAYTPESYD-M                   | 指定顯示艙等〈M〉                                 |
| ■122MAYTPESYD <mark>//YB</mark>   | 指定座艙〈經濟艙〉                                 |
|                                   | 頭等艙:FB;商務艙:BB;經濟艙:YB                      |
|                                   | Premium First : PB ; Premium Economy : SB |
| ■122MAYTPESYD <b>//*YB</b>        | 指定排除座艙〈經濟艙〉                               |
| ⊒122MAYTPEPEK. <mark>¥CX</mark>   | 指定排除含有聯營〈Codechare)航班〈CX〉                 |
| □ 122MAYTPEPEK <mark>¥*CA</mark>  | 指定排除特定航空公司(CA)                            |
| □ 122MAYTPEPEK <mark>¥/*S</mark>  | 指定顯示聯盟的航空公司                               |
|                                   | * A為星空聯盟STAR ALLIANCE                     |
|                                   | * O為寰宇一家ONEWORLD                          |
|                                   | *S為天合聯盟SKYTEAM                            |

### 接續指令〈基本指令查詢後才能使用下列指令〉

| 指令                         | 說明                  |
|----------------------------|---------------------|
| ⊒1*                        | 看下一頁                |
| <b>⊒1*R</b>                | 查看上一個可售機位查詢         |
| <b>⊒1¥1</b>                | 指定晚一天的班機〈最多可指定到30天〉 |
| <b>□1-1</b>                | 指定早一天的班機〈最多可指定到30天〉 |
| ⊒1 <mark>R</mark> 30NOV    | 指定回程日期〈30NOV〉       |
| <b>⊒1<mark>R¥10</mark></b> | 指定顯示10天後的回程機位       |

### 快速更改可售機位查詢條件〈基本指令查詢後才能使用下列指令〉

| 指令             | 說明            |
|----------------|---------------|
| <b>⊒122NOV</b> | 更改出發日期〈22NOV〉 |
| ⊒1¥CI          | 更改指定航空公司(CI)  |
| <b>□1-M</b>    | 更改顯示艙等〈M〉     |

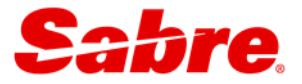

### 2.4 航空公司與Sabre連線等級

| 連線等級 | 說明                              | PNR顯示            |
|------|---------------------------------|------------------|
| DCA  | 可售機位狀況與航空公司可售機位狀況相同。            | /DCXX * 航空電代     |
|      | 訂位時即可確認機位狀態。〈例如:SS、LL、UC 〉      |                  |
| DC   | 訂位時即可確認機位狀態。〈例如:SS、LL、UC 〉      | /DCXX * 航空電代     |
| TA   | 必須切入航空公司系統中查詢最後的可售機位狀況,並於 2 分鐘  | /TAXX            |
| ΔΤ   | <b>內</b> 訂位;〈TA〉訂位完成後不會有航空公司電代。 | <br>/TΔXX * 航空雷代 |
| 7.1  | 訂位時即可確認機位狀態。〈例如:SS、LL、UC 〉      |                  |
| AB   | 訂位完成後·需等待12小時航空公司回應訂位狀態為KK或UC·  | /ABXX * 航空電代     |
| 空白   | 以確認機位。                          | 不會回航空電代          |

### 2.5 切入航空公司系統

TA及AT連線等級的航空公司,必須切入航空公司查詢可售機位狀況,並於2分鐘內完成訂位。

指令:**□1<出發日期><出發城市><抵達城市>¤<航空公司>** 

例如:**⊒108APRPOMMAG¤PX** 

| 1 | LO8APF | RPOM  | MAG:         | ¤PX |      |               |               |    |               |     |    |    |        |      |      |     |   |
|---|--------|-------|--------------|-----|------|---------------|---------------|----|---------------|-----|----|----|--------|------|------|-----|---|
|   | 08AI   | 2R 1  | FRI POM/Z¥10 |     |      |               |               | 1  | 4AG           | /¥0 |    |    |        |      |      |     |   |
|   | PX RE  | ESPOI | ISE          |     |      |               |               |    |               |     |    |    |        |      |      |     |   |
|   | 13PX   | 946   | Y1           | MC  | BC   | $\mathbf{LC}$ | HC            | QC | NC            | TC  | KC | VC | POMMAG | 0845 | 1000 | DH3 | 0 |
|   |        |       | OC           | WC  | UC   |               |               |    |               |     |    |    |        |      |      |     |   |
|   | 14PX   | 126   | J7           | CC  | RC   | ¥9            | М9            | в9 | $\mathbf{LC}$ | HC  | QC | NC | POMMAG | 1510 | 1610 | 100 | 0 |
|   |        |       | TC           | KC  | VC   | OC            | WC            | UC |               |     |    |    |        |      |      |     |   |
|   | NO N   | IORE  | DEI          | PAR | TURE | ES (          | 08 <b>A</b> 8 | PR |               |     |    |    |        |      |      |     |   |

⑦切入航空公司可售機位行數由第13行開始顯示,若要訂位需於兩分鐘內訂立。

接續指令〈基本指令查詢後才能使用下列指令〉

| 指令                      | 說明                  |
|-------------------------|---------------------|
| <b>□1</b> ¤ *           | 看下一頁                |
| <b>⊒1</b> ¤ <b>¥1</b>   | 指定晚一天的班機〈最多可指定到30天〉 |
| <b>□</b> 1¤-1           | 指定早一天的班機〈最多可指定到30天〉 |
| ⊒1¤R30NOV               | 指定回程日期〈30NOV〉       |
| <b>□</b> 1¤ <b>R¥10</b> | 指定顯示10天後的回程機位       |

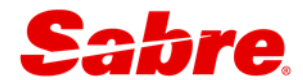

# 2.6 班機詳細資料

您可利用 ① 可售機位、② 訂位記錄或 ③ 航班號碼/出發日期查看某航班詳細資料,包括 離境、抵達航站、停留點、飛行哩程等資訊。

| 指令                              | 說明                     |  |  |  |  |  |
|---------------------------------|------------------------|--|--|--|--|--|
| ⊒VA*<可售機位行數>                    | 由可售機位查看                |  |  |  |  |  |
| 显VA*1 或 ⊒VA*1/3                 | 查看可售機位行數1 或 可售機位行數1和3  |  |  |  |  |  |
| ⊒VA*1 <mark>¥T</mark>           | 查看可售機位行數1和總飛行時間        |  |  |  |  |  |
| <mark></mark> ∨I*<航段號碼>         | 由訂位記錄查看                |  |  |  |  |  |
| □=VI*1/3 或 ==VI*                | 查看訂位記錄航段1和3 或 查看所有訂位航段 |  |  |  |  |  |
| ⊒ <mark>\</mark> *<航班號碼>/<出發日期> | 指定航班號碼/出發日期查看          |  |  |  |  |  |
| □V*CI601/10SEP                  |                        |  |  |  |  |  |

指令: **□VA\*<可售機位行數> ¥T** 

例如:**⊒VA\*1¥T** 

|                           |                  |       |      |      |      |       | 1   | 2     | 3     | (4) |  |  |
|---------------------------|------------------|-------|------|------|------|-------|-----|-------|-------|-----|--|--|
| 23SEP                     | FLT              | SEGM  | IENT | DPTR | ARVL | MEALS | EQP | ELPD  | MILES | SM  |  |  |
| 1 BR                      | 67               | TPE   | BKK  | 0900 | 1135 | М /   | 77W | 3.35  | 1546  | Ν   |  |  |
| SDEP-TE                   | RMINA            | AL 2  | 6    |      |      |       |     |       |       |     |  |  |
|                           |                  | BKK   | LHR  | 1250 | 1915 | М /   | 77W | 12.25 | 5958  | Ν   |  |  |
|                           | ⑦ ARR-TERMINAL 2 |       |      |      |      |       |     |       |       |     |  |  |
| <pre>③STAR ALLIANCE</pre> |                  |       |      |      |      |       |     |       |       |     |  |  |
| OTOTAL I                  | ELAPS            | SED T | RAVE |      |      | 17.15 | •   |       |       |     |  |  |

| 項目 | 說明                                |
|----|-----------------------------------|
| 1  | 飛機機型〈EQP: Equipment〉              |
| 2  | 飛行時間〈ELPD:Elapsed Time〉           |
| 3  | 飛行哩程〈英哩〉                          |
| 4  | 是否為吸煙班機〈SM:Smoking,N、空白-非吸煙、Y-吸煙〉 |
| 5  | 出發航站〈DEP:Departure〉               |
| 6  | 直飛航班的中停點                          |
| 7  | 抵達航站〈ARR:Arrival〉                 |
| 8  | 航空聯盟〈STAR ALLIANCE:星空聯盟〉          |
| 9  | 總飛行時間〈含地面轉機時間〉                    |

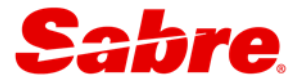

# 第3章 建立訂位記錄

每個訂位記錄〈PNR〉均需包含以下五個要素的資料輸入,存檔後,產生一個 Sabre 電腦代號 〈6碼英文〉才算完成。

| 五大要素 | 符號        | 說明     |                     |  |  |  |  |  |  |  |
|------|-----------|--------|---------------------|--|--|--|--|--|--|--|
| Р    | 9         | 電話     | <b>P</b> hone Field |  |  |  |  |  |  |  |
| R    | 6         | 簽收     | Received From       |  |  |  |  |  |  |  |
| Ι    | 0         | 行程     | Itinerary           |  |  |  |  |  |  |  |
| Ν    | -         | 姓名     | Name Field          |  |  |  |  |  |  |  |
| Т    | 7         | 開票期限   | Ticketing Field     |  |  |  |  |  |  |  |
|      | <b>*A</b> | 顯示訂位記錄 |                     |  |  |  |  |  |  |  |
|      | ER        | 儲存再顯示  |                     |  |  |  |  |  |  |  |
|      | IR        | 放棄再顯示  |                     |  |  |  |  |  |  |  |

### 3.1 行程

3.1.1 指令訂位

指令:**□0<機位數><艙等><可售機位行數>** 

例如:**⊒02Y**4

#### 由可售機位訂位指令

| 指令                                    | 說明                       |
|---------------------------------------|--------------------------|
| <mark>□□</mark> <機位數><艙等><可售機位行數>     | 由可售機位訂位                  |
| <b>⊒</b> 02Y4                         | OK機位                     |
| ⊒0<機位數><艙等><可售機位行數>LL                 | 由可售機位訂位                  |
| □01B3LL                               | 候補機位                     |
| □□ 0<機位數><艙等><可售機位行數><艙等><可售機位行數>     | 由可售機位訂位                  |
| ⊒02M3M4 或 ⊒02M3K4                     | 起終點訂位〈結合航段〉〈OK確認〉        |
| <mark>□□</mark> <機位數><艙等><可售機位行數>OPEN | 由可售機位訂位                  |
| ■03K4OPEN                             | OPEN機位                   |
| <mark>□□</mark> <機位數><艙等><可售機位行數>GK   | 由可售機位訂位 〈行程表/開票使用〉       |
| ⊒01B1GK                               | 虛擬航段〈OK確認〉               |
| <b>□</b> OAA                          | 系統自動判斷於訂位記錄中加入           |
|                                       | ARNK 航段〈Arrival Unknown〉 |

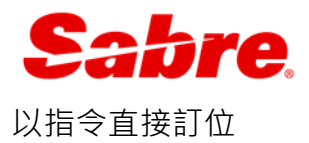

| 指令                                                                                                    | 說明     |
|----------------------------------------------------------------------------------------------------|--------|
| <b>□0&lt;航班號碼&gt;&lt;艙等&gt;&lt;日期&gt;&lt;出發城市&gt;&lt;抵達城市&gt;NN&lt;機位數&gt;</b><br>□0CI753H13JANTPESINNN2 | 需求機位   |
| <b>□0&lt;航班號碼&gt;&lt;艙等&gt;&lt;日期&gt;&lt;出發城市&gt;&lt;抵達城市&gt;LL&lt;機位數&gt;</b><br>□0CI753H13JANTPESINLL2 | 候補機位   |
| <mark>黑0</mark> <航班號碼><艙等><日期><出發城市><抵達城市>NN<機位數> <mark>§</mark>                                         | 起終點訂位  |
|                                                                                                    | 〈結合航段〉 |
| ©0CX403K23MAYTPEHKGNN1§0CX289K23MAYHKGFRANN1                                                             |        |
| ● <sup>●●</sup> 僅適用CX&KA。                                                                                |        |
| <mark>□□</mark> <open>&lt;艙等&gt;&lt;日期&gt;&lt;出發城市&gt;&lt;抵達城市&gt;<mark>DS</mark>&lt;機位數&gt;</open>      | OPEN機位 |
| ■0CIOPENH13JAN <u>TPESIN</u> DS2                                                                         |        |
| □□O<航班號碼><艙等><日期><出發城市><抵達城市>GK<機位數>*<航空公司電代>                                                            | 虛擬航段   |
| □ OCI753H13JANTPESINGK2*2K3K67                                                                           |        |

3.1.2 滑鼠點擊訂位 🖰

| 🔳 區域 A | x I   |            | 或 B       |               | 區域( | : ) | <b>1</b> | 域 D   | 🔚 區域 E   | 🔳 區域 | F   |     |    |    | <b>&amp; 便捷模式</b>  |
|--------|-------|------------|-----------|---------------|-----|-----|----------|-------|----------|------|-----|-----|----|----|--------------------|
| 123MA  | YTPEI | IKG        | ĭCI∢      | « 1           |     |     |          |       |          |      |     |     |    |    | 🍄 機位 息 飯店 🔗 租車     |
| 23MA   | Y MO  | DN         | - TI      | PE/           | Z¥8 |     | HI       | KG/¥( | 0        |      |     |     |    |    |                    |
| 1CI    | 601   | <b>J</b> 4 | C4        | $\mathbf{D4}$ | oc  | ¥7  | в7       | TPE   | HKG 0725 | 0915 | 333 | M C | DC | /E | 預訂航班               |
|        |       | M7         | К7        | V7            | т7  | R7  | 27       | H7 1  | N7 X7 L7 | S7 G | L   |     |    |    | 可售情況 輪篓            |
| 2CI    | 903   | <b>J</b> 4 | C4        | D4            | oc  | ¥7  | В7       | TPE   | HKG 0815 | 1005 | 77W | M   | DC | /E |                    |
|        |       | м7         | к7        | <b>V7</b>     | т7  | R7  | Q7       | H7 1  | N7 X7 L7 | s7   |     |     |    |    | 選擇剩餘航段的            |
| 3CI    | 641   | <b>J</b> 7 | C4        | D3            | oc  | ¥7  | B7       | TPE   | HKG 0855 | 1040 | 738 | M   | DC | /E | 艙等                 |
|        |       | м7         | к7        | <b>V7</b>     | т7  | R7  | Q7       | H7 1  | N7 X7 L7 | S7 G | ь   |     |    |    | * CI 601 TPEHKG    |
| 4CI    | 909   | 37         | C4        | D4            | 07  | ¥7  | B7       | TPE   | HKG 1100 | 1255 | 333 | M   | DC | /E | R                  |
|        |       | М7         | к7        | <b>V7</b>     | т7  | R7  | Q7       | H7 1  | N7 X7 L7 | S7 G | L   |     |    |    |                    |
| 5CI    | 679   | <b>J</b> 4 | C4        | D4            | oc  | ¥7  | B7       | TPE   | HKG 1340 | 1535 | 333 | M   | DC | /E |                    |
|        |       | м7         | к7        | <b>V7</b>     | т7  | R7  | Q7       | H7 1  | N7 X7 LL | SL G | L   |     |    |    | 2 - 3              |
| 6CI    | 915   | <b>J</b> 7 | C4        | D4            | oc  | ¥7  | B7       | TPE   | HKG 1435 | 1630 | 343 | M   | DC | /E |                    |
|        |       | М7         | к7        | <b>V7</b>     | т7  | R7  | 07       | H7 1  | N7 X7 L7 | S7 G | ь   |     |    |    | 執行④ 重設 取消          |
| 7CI    | 919   | <b>J</b> 4 | C4        | D3            | oc  | ¥7  | B7       | TPE   | HKG 1655 | 1850 | 738 | M   | DC | /E |                    |
|        |       | М7         | к7        | <b>V7</b>     | т7  | R7  | QL       | HL I  | NL XL LL | SL G | L   |     |    |    | Point and Click 設定 |
| 8CI    | 923   | <b>J</b> 4 | C4        | D3            | ¥7  | в7  | M7       | TPE   | HKG 1820 | 2015 | 738 | M   | DC | /E |                    |
|        |       | к7         | <b>V7</b> | т7            | R7  | Q7  | Н7       | N7 2  | X7 L7 S7 | G0   |     |     |    |    |                    |

| 項目 | 說明                                    |  |  |  |  |
|----|---------------------------------------|--|--|--|--|
| 1  | 可售機位查詢指令                              |  |  |  |  |
| 2  | 將滑鼠在欲訂位艙等上點擊兩下                        |  |  |  |  |
|    | ☞轉機航班:若前後段訂位艙等不同·訂位時需點擊第二個航班艙等才可做艙等選擇 |  |  |  |  |
| 3  | 變更機位數〈系統預設值為1〉                        |  |  |  |  |
| 4  | 點選【執行】                                |  |  |  |  |

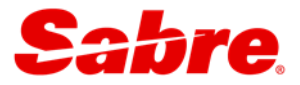

### 3.1.3 航段的修改與刪除

### 指令:**温X<航段>**

例如: X1

## 航段刪除

| 指令            | 說明                |
|---------------|-------------------|
| <b>□</b> X3   | 刪除單一航段〈第一航段〉      |
| ⊑X1/5/7       | 刪除不連線航段〈第一、五、七航段〉 |
| <b>■</b> X2-4 | 刪除連續航段〈第二至四航段〉    |
|               | 刪除全部航段            |

#### 航段修改

| 指令                        | 說明                      |
|---------------------------|-------------------------|
| <mark></mark>             | 更改相同航班、不同日期             |
| 🗏 X1¥0020AUG              | 更改第一航段日期為 20AUG         |
| ● 不適用起終點訂位航空公司。           |                         |
| <mark>温WC</mark> <航段><艙等> | 更改航段艙等                  |
| ₽WC1J/2C/3C               | 更改第一航段艙等為J艙、第二、三航段艙等為C艙 |
| ₩CAF                      | 更改所有航段改為 F 艙            |
| ● 不適用起終點訂位航空公司。           |                         |
| <mark></mark>             | 航段搬移                    |
| ⊒/1/3                     | 將第三航段搬至第一航段後面           |

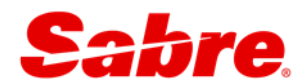

# 3.2 旅客姓名

依照旅客姓名輸入順序,系統會依序自動編號,稱為姓名欄位(例如 1.1、 2.1)

#### 3.2.1 旅客姓名輸入

| 指令                                                        | 說明                         |
|-----------------------------------------------------------|----------------------------|
| <b>―</b> −<姓> <mark>/</mark> <名><稱謂>                      | 大人〈滿12足歲以上〉                |
| □=_LEE/HSIAOMINGMR                                        | 稱謂: MR- 先生、MS- 小姐、MRS - 太太 |
| <b>温</b> –<姓><姓> <mark>/</mark> <名><稱謂>                   | 姓氏為單一字母                    |
| <u> </u> —OO/HSIAOMINGMR                                  |                            |
| <b>⊒</b> –<姓名> <mark>/</mark> <稱謂>                        | 姓與名無法區分                    |
| □ –NUNIYA/MR                                              |                            |
| <b>温</b> –<姓> <mark>/</mark> <名><稱謂>* <mark>C</mark> <歲數> | 兒童〈滿2足歲以上〉(佔位)             |
| ⊒–CHEN/HSIAOMINGMSTR* <b>C</b> 06                         | 稱謂:MSTR- 小男孩、MISS- 小女孩     |
| <b>⊒–Ⅰ/</b> <姓> <mark>/</mark> <名><稱謂>*Ⅰ<月數>              | 嬰兒〈2 足歲以下〉(不佔位)            |
| □I/WU/HAPPYMISS*I18                                       | 稱謂:MSTR- 小男孩、MISS- 小女孩     |

1、旅客姓名與護照必須完全相同。

2、名字與稱調間請勿空格。

3、嬰兒姓名不可放在第一個姓名欄位,建議放在最後一個輸入。姓名與稱調間,皆 不可空格,以免無法成功開出電子機票。

#### 3.2.2 旅客姓名修改

儲存〈ER〉前

| 情況         | 指令                                      | 說明             |
|------------|-----------------------------------------|----------------|
| 姓氏         | <b>―</b> −<姓名欄位>¤                       | 刪除姓名欄位,重新輸入    |
|            | <u></u> <u>−</u> 2.1 ¤                  |                |
| 名字、稱謂      | <b>―</b> <姓名欄位>¤<正確名字><稱謂>              | 將姓名欄位2.1旅客名字更改 |
|            | <u> </u>                                | 為 HSIAOMINGMR  |
| 兒童〈*C〉     | <b>―</b> <姓名欄位>¤* <mark>C</mark> <正確歲數> | 將姓名欄位3.1兒童旅客歲數 |
|            | <u>■</u> -3.1¤*C10                      | 更改 10          |
| 嬰兒〈*I〉     | <b>―</b> <姓名欄位>¤*I<正確月數>                | 將姓名欄位4.1嬰兒旅客月數 |
|            | <u></u> —4.1 ¤ *I20                     | 更改 20          |
| 刪除姓名欄位     | <b>―</b> <姓名欄位>¤                        | 刪除多輸入之旅客姓名欄位   |
|            | <b>□</b> −3.1 <b>¤</b>                  |                |
| 刪除兒童歲數〈*C〉 | —<姓名欄位>¤*                               | 刪除姓名欄位3.1兒童旅客歲 |
|            | <u></u> _3.1¤*                          | 數*C 資料         |

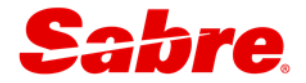

儲存〈ER〉後

1、 姓氏、名字、稱謂任一項輸入錯誤皆需先取得航空司授權始得做修改。

| 2、 | A | RED 應用程式 | 🛃 選單介面 🛛 🗛 😽 |     |
|----|---|----------|--------------|-----|
|    |   | ◙ 選單介面   | ● 選單介面 イ     | h., |
|    |   |          | ■ 更名不求人      |     |

儲存 (ER) 後, 方可加註兒童及嬰兒的出生年月日 (列印至機票上), 指令如下:

| 指令                 | 說明                            |
|--------------------|-------------------------------|
| ⊑-3.1¤*C04*10JUL11 | 指定姓名欄位 3.1 的 4 歲小孩並備註出生日月年    |
| ⊑-4.1¤*I12*10JAN14 | 指定姓名欄位 4.1 的 12 個月大嬰兒並備註出生日月年 |

#### 3.3 電話

將聯絡電話資料傳送給航空公司,做為後續聯絡的方式之一。

#### 指令: **□9<空格><旅行社名稱> <電話號碼> <訂位者>\_A**

例如: 🔤 9 SABRE TOUR 27510339 MS HAPPY-A

#### 3.4 開票期限

設定開票日期〈需依航空公司規定〉,其用意是讓系統於設定日期將記錄放置 Q9 號信箱提醒開票。

指令:**温7TAW<開票日期>/** 

例如:**⊒7TAW15AUG**/

#### 3.5 簽收

為確認訂位資料來源,在新增或修改訂位記錄儲存前,此欄位均需輸入資料來源者(來電訂位 者/更改者)資料。

#### 指令:**温6<簽收>**

例如:**⊒6HAPPY** 

☞電話/開票期限/簽收為固定資料,可由【小幫手應用程式】→(快速&PF鍵)做設定,可 做為日後訂位記錄快速建立時使用。〈請參閱6.3〉

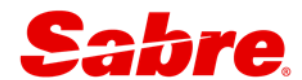

# 3.6 儲存訂位記錄

完成上述訂位五大要素後 · 您需將所輸入的資料傳送到航空公司(即儲存訂位記錄) · 航空公司 司端才會產生一個相對應的訂位記錄 ·

| 指令 | 訂位狀態      | 說明                                             |
|----|-----------|------------------------------------------------|
|    |           | 儲存並重新顯示訂位記錄,此時訊息會傳送到航空公司,                      |
| ER |           | 同時會產生一個 Sabre 電腦代號。                            |
|    |           | 〈E: End Transaction 結束儲存; R: Redisplay 重新顯示〉   |
|    | ININ->PIN | ● <sup>●</sup> 未出現 Sabre 電腦代號・請勿輸入 <b>旦I</b> R |
|    |           | 放棄並重新顯示訂位記錄‧此時航空公司將回傳航空公司                      |
|    | HK        | 電腦代號。                                          |
|    |           | ◆*未出現航空公司電代·切勿取消航段·請聯絡 HELPDESK                |
|    |           | 處理。                                            |

# 3.7 查詢訂位記錄

### 指令: **温\*<Sabre 電腦代號>**

例如:**温\*HHBNPF** 

其他查詢方式

| 指令                                               | 說明                                                                                                    |
|--------------------------------------------------|----------------------------------------------------------------------------------------------------|
| <mark>温*-</mark> <旅客姓> <mark>/</mark>            | 用旅客的姓氏查詢。                                                                                                    |
|                                                  | 依字母A-Z順序顯示,指定序號指令:⊒ * <行數>。                                                                                                    |
| <mark>温*-</mark> <旅客姓> <mark>/</mark> <旅客名字>     | 用旅客的全名查詢。                                                                                                    |
| ⊑*-TSENG/KAIHSIN                                 | 指定序號指令:显 * <行數>。                                                                                                    |
| <u> </u>                                         | 用旅客的全名查詢並顯示行程航班資料。                                                                                                    |
| ⊑*¥-TSENG/KAIHSIN                                |                                                                                                    |
| <mark>믔LH</mark> <航班號碼>/<日期><起迄點>                | 指定查看某航班之所有旅客清單。                                                                                                    |
| LHCI610/17JANHKGTPE                              | 品L<行數> * 進入查看訂位記錄                                                                                                    |
| <b>温*&lt;航班號碼&gt;/&lt;日期&gt;-</b> <姓>            | 指定航班查看指定旅客清單。                                                                                                    |
| ■*SQ001/29AUG–CHEN                               | 用航班查詢〈機位 OK 的情況下〉                                                                                                    |
| ■*L¥CX405/13APR–CHEN                             | 用航班查詢〈機位候補的情況下〉                                                                                                    |
| <mark>圆¤Q</mark> <航空公司> <mark>/</mark> *<航空公司電代> | 切進航空公司系統查看訂位記錄。                                                                                                    |
| ⊒¤QCI/*2KRLOC                                    | 適用航空公司:2P、8M、9W、AA、AE、AZ、B7、BI、BR、                                                                                                    |
|                                                  | CA $\cdot$ CI $\cdot$ CX $\cdot$ CZ $\cdot$ DL $\cdot$ EI $\cdot$ FT $\cdot$ GA $\cdot$ GE $\cdot$ GF $\cdot$ IC $\cdot$ JD $\cdot$ JO $\cdot$ |
|                                                  | KA、LH、MH、MI、MJ、NU、OZ、PG、PK、PR、SQ、S2、                                                                                                    |
|                                                  | UL · VN                                                                                                    |

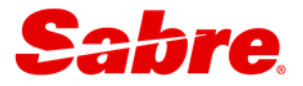

# 3.8 訂位記錄顯示

| <pre>①QIMZLY</pre>                                            |  |  |  |  |  |
|---------------------------------------------------------------|--|--|--|--|--|
| 2 1.1TSENG/KAIHSINMR 2.1TSENG/HSINYUMS                        |  |  |  |  |  |
| 3 1 CI 641R 23APR 6 TPEHKG HK2 0855 1040 /DCCI*KFUJJY /E      |  |  |  |  |  |
| © 2 CI 680R 03MAY 2 HKGTPE HK2 1325 1505 ♥/DCCI*KFUJJY /E     |  |  |  |  |  |
| 5TKT/TIME LIMIT                                               |  |  |  |  |  |
| 1.TAWA2U820APR009/0400A/                                      |  |  |  |  |  |
| 6 PHONES                                                      |  |  |  |  |  |
| 1.TPE SABRE 27510399 MS CHEN-A                                |  |  |  |  |  |
| ()PASSENGER DETAIL FIELD EXISTS - USE PD TO DISPLAY           |  |  |  |  |  |
| (8) GENERAL FACTS                                             |  |  |  |  |  |
| 1.SSR ADTK 1B PLZ ADTK B4 1200/16APR FR TPEHKGCI0641R23APR OR |  |  |  |  |  |
| AUTO CANCEL DZEND                                             |  |  |  |  |  |
| 2.SSR ADTK 1B PLZ ADVC PAX EMAIL ADDRESS N MOBILE PHONE NO F  |  |  |  |  |  |
| OR SKJ CHG INFO                                               |  |  |  |  |  |
| 9RECEIVED FROM - HAPPY                                        |  |  |  |  |  |
| (DA2U8.A2U8*ATW 0126/03MAR16 QIMZLY H                         |  |  |  |  |  |
| (1) (1)                                                       |  |  |  |  |  |

| 項目                       | 說明                                            |  |  |  |
|--------------------------|-----------------------------------------------|--|--|--|
| 1                        | Sabre電腦代號。指令:显*P6                             |  |  |  |
| 2                        | 旅客姓名〈1.1、2.1-旅客姓名欄位〉。指令:扁*N                   |  |  |  |
| (3)                      | 航段資訊:航班號碼、艙等、日期、星期、起迄城市、訂位狀態、起降時間。            |  |  |  |
| 9                        | 指令:航段:⊒*Ⅰ;結合航段:⊒*IMSL;航段訂立時間:⊒*IAB            |  |  |  |
| 4                        | 航空公司電腦代號、/E:可開立電子機票。                          |  |  |  |
| 5                        |                                               |  |  |  |
| 6                        | ₩絡電話。指令:显*P9                                  |  |  |  |
| $\overline{\mathcal{O}}$ | 旅客詳細資料。指令:IIPD                                |  |  |  |
| 8                        | 電報欄位。指令:圖*P3〈【RED應用程式】→(電報翻譯)查看中文化的電報內容〉      |  |  |  |
| 9                        | 簽收。指令:⊒*P6                                    |  |  |  |
| (10)                     | 公司代碼〈PCC〉、個人識別碼、原始訂位時間/日期〈美國TULSA時間〉。指令:□=*P6 |  |  |  |
| (11)                     | 歷史資料。指令:显*H                                   |  |  |  |

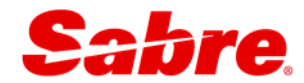

# 3.9 訂位代碼解釋

| 機位 | 訂位時狀態 | ER 後狀態 | 後續可能變化             | 處理方式           |
|----|-------|--------|--------------------|----------------|
| OK | SS    | нк     | TK〈航班時間異動〉         | EWR〈TK→HK〉     |
|    |       |        | HX〈機位被取消〉          | EWR〈刪除航段〉      |
|    |       |        | NO〈機位被取消〉          | EWR〈刪除航段〉      |
|    |       |        | UN〈航班取消〉           | EWR〈刪除航段〉      |
|    |       |        | US〈過開票期限未開票·機位變候補〉 | EWR〈US→HL〉     |
|    | LL    | L HL   | KL〈候補機位 OK〉        | EWR〈KL→HK〉     |
| 候補 |       |        | TL〈航班時間異動〉         | EWR〈TL→HL〉     |
|    |       |        | UC〈無法候補〉           | EWR〈刪除航段〉      |
|    | NN    | NN PN  | KK〈需求機位 OK〉        | EWR〈KK→HK〉     |
| 雨七 |       |        | US〈需求機位候補〉         | EWR〈US→HL〉     |
| 而水 |       |        | UC〈需求機位無法給位〉       | EWR〈刪除航段〉      |
|    |       |        | HN〈需求機位已上鎖〉        | <b>⊒X</b> <航段> |

# 3.10 訂位範例

成人訂位方式

| 步驟 | 指令                                      | 說明                                |
|----|-----------------------------------------|-----------------------------------|
| 1  | <mark>⊒1</mark> 23MAYTPEHKG¥CI          | 查詢 5 月 23 日 <u>華航</u> TPEHKG 可售機位 |
| 2  | <b>0</b> 1Y1                            | 訂一個 Y 艙機位                         |
| 2  | <b>⊒-</b> <姓> <b>/</b> <名><稱謂>          | MR- 先生、MS- 小姐、MRS - 太太            |
| 5  | ⊒-TSENG/KAIHSINMR                       |                                   |
| 4  | <b>9</b> SABRE TOUR 27510339 MS HAPPY-A | 電話                                |
| 5  | <b>— 7TAW</b> 15MAY/                    | 開票期限                              |
| 6  | <mark>≣6</mark> HAPPY                   | 簽收                                |
| 7  | ER                                      | 儲存再顯示〈Sabre 電代〉                   |
| 8  | □IR                                     | 放棄後再顯示〈航空公司電代〉                    |
| 9  |                                         | 放棄記錄                              |

☞電話/開票期限/簽收為固定資料,可由【小幫手應用程式】→(快速&PF鍵)做設定,可做
 為日後訂位記錄快速建立時使用。〈請參閱6.3〉

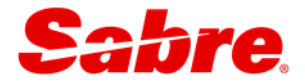

兒童訂位方式〈佔位·需訂機位〉

| 步驟 | 指令                                            | 說明                                |
|----|-----------------------------------------------|-----------------------------------|
| 1  | <b>⊒1</b> 23MAYTPEHKG¥CI                      | 查詢 5 月 23 日 <u>華航</u> TPEHKG 可售機位 |
| 2  | <b>□</b> 1Y1                                  | 訂一個 Y 艙機位                         |
| n  | <b>温-</b> <姓> <b>/</b> <名><稱謂> <b>*C</b> <歲數> | 小男生-MSTR、小女生-MISS;                |
| 3  | □ -TSENG/HSINFUMISS*C10                       | *C 後放歲數〈02-11〉                    |
| 4  | ■9 SABRE TOUR 27510339 MS HAPPY-A             | 電話                                |
| 5  | <b>₽7TAW</b> 15MAY/                           | 開票期限                              |
| 6  | <mark>⊒6</mark> HAPPY                         | 簽收                                |
| 7  |                                               | 儲存再顯示                             |
|    | 利用系統彈跳出來的表格點選兒童的出生日期                          |                                   |
| 8  | ●若暫不輸入時,關閉視窗即可。                               |                                   |
|    | 指令: <b>旦3CHLD/</b> 10FEB06-1.1                |                                   |
| 9  | ER                                            | 儲存再顯示〈Sabre 電代〉                   |
| 10 | ₽IR                                           | 放棄後再顯示〈航空公司電代〉                    |
|    | □-1.1¤*C10*10FEB06                            | 在姓名欄位後加註歲數及出生日月年,年                |
|    |                                               | 份是西元後兩碼。在電子機票可顯示出                 |
| 11 |                                               | 來。                                |
|    | ● 某些航空公司要求電子機票上一定要有兒童                         | 出生日期;若無時會下 ADM;為避免此               |
|    | 狀況發生·請記得輸入兒童出生日期資料。                           |                                   |
| 12 | <b>⊟</b> 6HAPPY                               | 簽收                                |
| 13 | ER                                            | 儲存再顯示                             |
| 14 |                                               | 放棄記錄                              |

☞電話/開票期限/簽收為固定資料,可由【小幫手應用程式】→(快速&PF鍵)做設定,可
 做為日後訂位記錄快速建立時使用。(請參閱6.3)

先啟版權·翻印必究 19

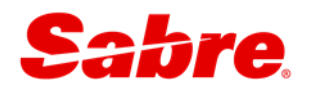

嬰兒訂位方式〈不佔位,不需訂機位〉

| 步驟 | 指令                                                             | 說明                                |
|----|----------------------------------------------------------------|-----------------------------------|
| 1  | ■123MAYTPEHKG¥CI                                               | 查詢 5 月 23 日 <u>華航</u> TPEHKG 可售機位 |
| 2  | <b>=0</b> 1Y1                                                  | 訂1個艙機位                            |
|    | □-HAO/MEIMENGMS                                                | 需先輸入佔位大人姓名資料                      |
| 3  | <b>⊒-Ⅰ/</b> <嬰兒姓> <b>/</b> <嬰兒名><稱謂>*Ⅰ<月數>                     | 小男生-MSTR、小女生-MISS;                |
|    | □-I/LIN/HSIAOHUAMISS*I12                                       | *I 後放月數(01-23)                    |
|    | ●◎嬰兒姓名、稱謂間皆不可有空格,以免導致電                                         | 子機票無法成功開出。                        |
| 4  | <b>9</b> SABRE TOUR 27510339 MS HAPPY-A                        | 電話                                |
| 5  | <mark>⊒ 7TAW</mark> 15MAY/                                     | 開票期限                              |
| 6  | <b>⊒6</b> HAPPY                                                | 簽收                                |
| 7  | ER                                                             | 儲存再顯示                             |
|    | 利用系統彈跳出來的表格點選嬰兒的出生日期                                           |                                   |
| 8  | ◆*若暫不輸入時,關閉視窗即可。                                               |                                   |
|    | 指令: <mark>旦3INFT/LIN/</mark> HSIAOHUAMISS <mark>/</mark> 20OCT | 15-1.1〈需指定大人姓名欄位〉                 |
| 9  | ER                                                             | 儲存再顯示〈Sabre 電代〉                   |
| 10 | ₽IR                                                            | 放棄後再顯示〈航空公司電代〉                    |
|    | ⊑-2.1¤*I20*20OCT15                                             | 在姓名欄位後加註月份及出生日月年,年                |
| 11 |                                                                | 份是西元後兩碼·在電子機票可顯示出來·               |
| 11 | ◆※某些航空公司要求電子機票上一定要有嬰兒出。                                        | 生日期;若無時會下 ADM;為避免此狀況              |
|    | 發生,請記得輸入嬰兒出生日期資料。                                              |                                   |
| 12 | <mark>⊒6</mark> HAPPY                                          | 簽收                                |
| 13 | ER                                                             | 儲存再顯示                             |
| 14 |                                                                | 放棄記錄                              |

☞電話/開票期限/簽收為固定資料,可由【小幫手應用程式】→(快速&PF鍵)做設定,可做 為日後訂位記錄快速建立時使用。(請參閱6.3)

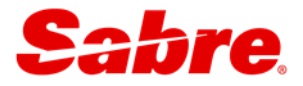

# 3.11 訂位常見錯誤訊息及處理方法

|            | ¥FIN OR IGN¥                                                  |
|------------|---------------------------------------------------------------|
| 1          | 造成原因:工作區已有訂位記錄存在。                                             |
|            | 處理方式:可用具 * A 顯示該筆記錄,您可選擇繼續完成,或輸入具I,放棄此筆記錄。                    |
|            | ¥FORMAT¥                                                      |
| 2          | 造成原因:輸入指令錯誤。                                                  |
|            | 處理方式:請檢查輸入指令,再重新輸入正確指令。                                       |
|            | ITINERARY REQUIRED TO COMPLETE TRANSACTION                    |
| 3          | 造成原因:訂位記錄中無行程(未訂機位)。                                          |
|            | 處理方式:顯示可售機位表,訂機位,建立行程後,再呈ER 儲存。                               |
|            | VERIFY SEGMENT DATE/TIME ORDER – MODIFY OR END TRANSACTION    |
|            | 造成原因:訂位記錄之行程未依照時間、日期順序排列或 SURFACE 航段未補上 ARNK。                 |
| 4          | 處理方式:調整航段順序·例如: <b>呈/1/3</b> 〈將第三航段搬至第一航段後面〉 或                |
|            | ■OAA〈系統自動判斷於訂位記錄中加入 ARNK 航段〉                                  |
|            | ■ER 〈再次儲存,忽略提示訊息〉。                                            |
|            | NEED NAME IN PNR TO COMPLETE TRANSACTION                      |
| 5          | 造成原因:未輸入旅客姓名。                                                 |
|            | 處理方式:請輸入旅客姓名,例如:□-WANG/HSIAOMINGMR。                           |
|            | NUMBER OF NAMES NOT EQUAL TO RESERVATIONS                     |
| 6          | 造成原因:訂立機位數與人數不吻合(請注意!嬰兒不佔位)。                                  |
|            | 處理方式:增加/刪除旅客姓名或調整機位數,例如:□-2.1¤。                               |
|            | NEED PHONE FIELD– USE 9                                       |
| $\bigcirc$ | 造成原因:未輸入聯絡電話。                                                 |
|            | 處理方式:請輸入聯絡電話資料 · 例如:⊒9 SABRE TOUR 27510399 MS LIN- A ∘        |
|            | NEED TICKETING/TIMELIMIT– USE 7 OR 8                          |
| 8          | 造成原因:未設定開票期限                                                  |
|            | 處理方式:請輸入開票期限,例如: <b>⊒7TAW09NOV/</b> 。                         |
|            | TICKET/TIMELIMIT MUST PRECEDE TRAVEL DATE-UPDATE TICKET FIELD |
| 9          | 造成原因:輸入的開票期限晚於第一航段的出發日。                                       |
|            | 處理方式:請重新輸入正確的開票期限。                                            |
|            | SIMULTANEOUS CHANGES TO PNR-USE IR OR IGNORE AND RETRIEVE PNR |
| 10         | 造成原因:訂位記錄同步被修改〈通常為航空公司回電腦代號或其他訊息〉,您所作的任                       |
|            | 何指令無法被系統接受。                                                   |
|            | 處理方式:請先輸入呈IR之後,再重新輸入之前的指令。                                    |

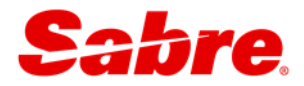

# 第4章 訂位記錄接續服務

## 4.1 中文行程表/電子機票收據

中文行程表

| 步驟 | 指令                       | 說明         |  |  |
|----|--------------------------|------------|--|--|
| 1  | ■* <sabre 電代=""></sabre> | 叫出欲顯示行程表記錄 |  |  |
| Ţ  | <b>⊑</b> *UXQMZG         |            |  |  |
|    | <sup>个</sup> RED 應用程式    | 點選 [中文行程表] |  |  |
|    | ₽ 中文行程表                  |            |  |  |
|    | <b>LITIN</b>             | 指令呼叫       |  |  |
| 2  | 品ITIN¥N<旅客姓名欄位>          | 指定姓名欄位     |  |  |
|    | ⊟ITIN¥N1.1               |            |  |  |
|    | ⊒ITIN¥S<航段號碼>            | 指定航段       |  |  |
|    | ⊑ITIN¥S2 或 ⊑ITIN¥S2-3    |            |  |  |
|    | ⊟ITIN¥N1.1¥S2-3          | 指定姓名欄位和航段  |  |  |
| 3  | 由 (                      |            |  |  |
| 4  | 選擇行程表存檔/列印/E-mail 方式。    |            |  |  |

電子機票收據

| 步驟 | 指令                              | 2          | 說明         |  |  |  |
|----|---------------------------------|------------|------------|--|--|--|
| 1  | <b>温*</b> <sabre 電代=""></sabre> |            | 叫出欲顯示行程表記錄 |  |  |  |
|    | ■*UXQMZG                        |            |            |  |  |  |
| 2  | RED 應用程式                        | 點選 [中文行程表] |            |  |  |  |
| 2  | ₽ 中文行程表                         |            |            |  |  |  |
|    | <b>ETPIR</b>                    |            | 指令呼叫       |  |  |  |
|    | 點選欲顯示的機票號碼 或 按確定顯示全部的機票。        |            |            |  |  |  |
|    | ☑ 選擇顯示旅客票號                      |            |            |  |  |  |
| 3  | 1 WU/S 2973217890362            |            |            |  |  |  |
|    | 2 WU/S 2973217890369            |            |            |  |  |  |
|    | 確定關閉                            |            |            |  |  |  |
| 4  | 由 (                             | 子機票模式。     |            |  |  |  |
| 5  | 選擇行程表存檔/列印/E-ma                 | 方式。        |            |  |  |  |

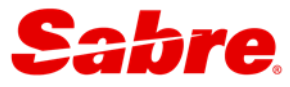

| 中文行程表 上傳Logo               | 修改個人資料                                                 |                                                |                                     |                            |            |                |   |
|----------------------------|--------------------------------------------------------|------------------------------------------------|-------------------------------------|----------------------------|------------|----------------|---|
| PNR : QIMZLY (A2U816       | 58) 重新顯示                                               |                                                |                                     |                            |            |                |   |
| ●中文 ○英文 樣板 Gene            | eral通用版 ② 🗹 預設此樣版(無)                                   | 3 LOGO                                         | ☑機場 ☑ 艏                             | 等                          |            |                |   |
| 列印字型大小 small 🗸             | <u>選擇航段</u> 另存: 網頁 WORD                                | PDF 列印:                                        | <u>PDF模式</u> 緱                      | <u> 頁模式</u>                | E-mail     | <u>Outlook</u> | 4 |
| ◆                          | ! <del>S</del> E E I I                                 | Font Family                                    | ▼ Font S                            | izes 🔻                     | <u>A</u> • | <u>A</u> •     |   |
| Sabre                      |                                                        | 列印日期:<br>承辦人: 郝:                               | 2016/03/04<br>幸運                    | 14:44:16                   |            |                |   |
| 先啟旅行社<br>台北市復興北路57號15樓     |                                                        | E-Mail: s <sup>_</sup><br>電話: 02-2<br>傅直: 02-2 | upport@sab:<br>27510399<br>27516398 | retn.com.1                 | tw         |                |   |
| 訂位代號:QIMZLY<br>KFUJJY(CI-中 | 華航空)                                                   | 10,565                                         |                                     |                            |            |                |   |
| 旅客姓名:1. TSENG/KAI          | HSINMR 2. TSENG/HSINYUMS                               |                                                |                                     |                            |            |                |   |
| 日日期                        | 城市 /航站 /<br>停留城市                                       | 時間                                             | 航班<br>艙等<br>狀態                      | 停留/機型<br>飛行時間<br>服務        | /          |                |   |
| 六 04月23日 出發<br>抵達          | 台北桃園 (TPE)台灣桃園國際機場<br>第二航站<br>舊金山 (SFO)舊金山國際機場<br>國際航站 | 2335                                           | CI4<br>經濟艙 (L)<br>機位OK              | 直飛<br>77₩<br>11小時255<br>餐點 | 分鐘         |                |   |

| 1 | 修改個人資料 | 可設定承辦人員/公司地址/電話/備註/設定郵件類型等資料。              |  |  |  |  |
|---|--------|--------------------------------------------|--|--|--|--|
|   | 樣版     | 中文行程:General 通用版/ General 通用版 TXT/LINE 簡版/ |  |  |  |  |
|   |        | Primary 主要版/ Simple 精簡版/                   |  |  |  |  |
| 2 |        | Simple 精簡版 TXT                             |  |  |  |  |
|   |        | 電子機票:電子機票_中文/電子機票_中英文/電子機票_英文              |  |  |  |  |
|   |        | 電子機票_英文 TXT/機票狀態/機票行程合一版                   |  |  |  |  |
| 3 | 預設此樣版  | 選擇偏好樣版後點選此功能鍵,即可做樣版設定。                     |  |  |  |  |
| 4 | 輸出方式   | 存檔方式/列印/郵件等選項。                             |  |  |  |  |

# ●\*基於對旅客權益的保障,我們不建議您對電子機票內容進行修改。

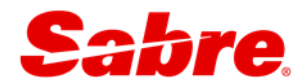

### 4.2 Email 行程

Sabre TripCase 提供免費的航班追蹤服務,旅客透過手機、平板、智慧型手錶或電腦,隨時掌握行程中的航班狀態與資訊。旅行社藉由 Email 方式,自動將 Sabre 電代中的行程(例如:航班、飯店、租車)自動匯入於旅客 TripCase 帳號內;亦可透過 Sabre TripCase Connect 將貴公司的商標呈現在旅客的 TripCase 行程表/電子機票收據中,包含公司名稱、電話及提醒文字,讓您的服務更專業、更貼心。

| 功能   | 步驟                            | 指令                                                         | 說明             |
|------|-------------------------------|------------------------------------------------------------|----------------|
|      | 1                             | ■* <sabre 電代=""></sabre>                                   | 叫出欲 Email 記錄   |
|      | L L                           | <b>■</b> *UXQMZG                                           |                |
|      |                               | <mark>温PE</mark> ¥<收件人 EMAIL 信箱> <mark>¥</mark>            | 輸入旅客郵件地址       |
|      | 2                             | □ PE¥SUPPORT@SABRETN.COM.TW¥                               |                |
| あみ   |                               | — PE¥<收件人 E-Mail 信箱>¥¤E                                    | 指定行程表語言(英文)    |
| 判別ノへ | ■PE¥SUPPORT@SABRETN.COM.TW¥¤E |                                                            |                |
|      | 3                             | <mark>温PE¥</mark> <寄件人 EMAIL 信箱> <mark>¥FR/</mark> <寄件人名字> | 客人可回信至寄件人指     |
|      |                               | □ PE¥HAPPY@SABRE.COM.TW¥FR/HAPPY                           | 定 Email 信箱     |
| 顯示   |                               | <mark>■*PE</mark>                                          | 顯示已輸入 Email 資料 |
| 皿川全  |                               | <mark>温PE</mark> <行數>≭                                     | 刪除 Email 資料    |
| 刪你   |                               | ■PE3¤                                                      |                |
|      | 4                             | <b>⊒6</b> HAPPY                                            | 簽收             |
|      | Г                             | ■EMR 或 EM                                                  | 儲存傳送郵件再顯示 或    |
|      | 5                             |                                                            | 儲存傳送郵件         |
|      | 6                             |                                                            | 放棄記錄           |

☞1、輸入旅客電子郵件<PE>指令至多 63 個字元 (含 PE 與姓名欄位); 27 個電子郵件資料。

2、若所輸入之電子郵件地址含有底線,請以兩個 "---" 取代。

3、支援 22 種語言, 說明如下:

| А  | 阿拉伯文 | С  | 簡體中文  | D | 丹麥文  | E | 英文  | F | 法文   |
|----|------|----|-------|---|------|---|-----|---|------|
| G  | 德文   | Н  | 繁體中文  | Ι | 義大利文 | J | 日文  | К | 韓文   |
| L  | 他加祿文 | KK | 哈薩克文  | Ν | 越南文  | 0 | 波蘭文 | Р | 葡萄牙文 |
| R  | 希臘文  | S  | 西班牙文  | Т | 泰文   | U | 俄文  | V | 瑞典文  |
| ID | 印尼文  | BG | 保加利亞文 |   |      |   |     |   |      |

想了解更多有關 TripCase 所提供的資訊服務,請參考http://tw.tripcase.com/

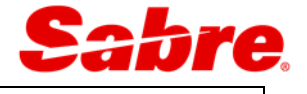

| QIMZLY                                               |
|------------------------------------------------------|
| 1.1TSENG/KAIHSINMR 2.1TSENG/HSINYUMS                 |
| 1 CI 4R 23APR 6 TPESFO HK2 2335 2000 /DCCI*KFUJJY /E |
| 2 CI 3R 09MAY 1 SFOTPE HK2 0140 0600 10MAY 2         |
| /DCCI*KFUJJY /E                                      |
| TKT/TIME LIMIT                                       |
| 1.TAWA2U820APR009/0400A/                             |
| PHONES                                               |
| 1.TPE SABRE 27510399 MS CHEN-A                       |
| PASSENGER EMAIL DATA EXISTS *PE TO DISPLAY ALL       |
| PASSENGER DETAIL FIELD EXISTS - USE PD TO DISPLAY    |
| FREQUENT TRAVELER DATA EXISTS *FF TO DISPLAY ALL     |
| SECURITY INFO EXISTS *P3D OR *P4D TO DISPLAY         |
|                                                      |
| *PE                                                  |
| EMAIL ADDRESS                                        |
| 1.¥SUPPORT@SABRETN.COM.TW¥                           |

| View trip details 新增至行事曆                              | 行程與文件                                                                          |                                         |                       |                |                                                   |                                    |
|-------------------------------------------------------|--------------------------------------------------------------------------------|-----------------------------------------|-----------------------|----------------|---------------------------------------------------|------------------------------------|
| 一切準備就緒                                                | 0                                                                              |                                         |                       |                |                                                   | 列印本頁 以 PDF 列印本頁                    |
| 現在您可隨時隨地存取旅                                           | 4月23日,2016 > 5月1                                                               | 0日,2016                                 | B 服務目的地 SAN F         | RANCIS         | CO, CA                                            |                                    |
| ♭所有旅程均已量整至同一處。 從電腦或手根的<br>骨的 TripCase 帳戶,即可享有免費就班響示、( | 旅客姓名<br>TSENG/KAIHSINMR<br>TSENG/HSINYUMS<br>訂位代碼 QIMZLY<br>航空公司訂位代碼 KJ4XAU (0 | C1)                                     |                       | Sal            | bre.                                              | 先款旅行社<br>886.2 27510399<br>旅说额利 TW |
|                                                       | ★出發 星期六 4月2                                                                    | 23日 1886日                               | 播起系統確認的近時間            |                |                                                   |                                    |
| 先啟旅行社 預訂的任何更新,均會自動顯示於                                 | CHINA AIRLINES<br>CI 0004<br>余行時間:<br>11小時: 25分遺                               | TPE<br>TAIPEI, TAIWAN SAN FRANCISCO, CA |                       | ANCISCO, CA    | 発機:<br>BOEING 777-300ER JET<br>哩程: 6469<br>停留點: 0 |                                    |
| 取得 TripCase                                           |                                                                                | 1                                       | 起來時間:<br>23:35<br>軌章: | 振动<br>20<br>航道 | 時間:<br>:00<br>E                                   |                                    |
|                                                       |                                                                                |                                         | TERMINAL 2            | INT            | ERNATIONAL TERMINAL                               |                                    |
|                                                       | 旅客姓名:<br>» TSENGKAHSINMR                                                       | 庭位:<br>於相利時創                            | <b>舱穿</b><br>位 短索線/R  | 状態<br>已確認      | 発行常容编號<br>CT4494071/CHINA AIR                     | 授助<br>LINES 税利                     |

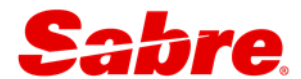

## 4.3 訂位記錄授權

原訂位旅行社允許另一家旅行社 〈 票務中心 〉可以看到特定訂位記錄,並針對該訂位記錄進行 計價和開票作業。

| 功能 | 步驟 | 指令                            | 說明            |
|----|----|-------------------------------|---------------|
| 開啟 | 1  | ■* <sabre 電代=""></sabre>      | 叫出欲授權記錄       |
|    | T  | <b>⊒</b> *UQIMZLY             |               |
|    | n  | <b>⊒5WT</b> - <pcc>/ON</pcc>  | 授權給票務中心〈T6W8〉 |
|    | Z  | ⊑5WT-T6W8/ON                  |               |
|    | 3  | <mark>⊒6</mark> HAPPY         | 簽收            |
|    | 4  | <mark>■ER</mark> 或 E          | 儲存再顯示 或 儲存    |
|    | 5  |                               | 放棄記錄          |
|    | 1  | ■* <sabre 電代=""></sabre>      | 叫出欲取消授權記錄     |
|    | T  | <b>⊒</b> *QIMZLY              |               |
|    | ſ  | <b>⊒5WT</b> - <pcc>/OFF</pcc> | 授權給票務中心〈T6W8〉 |
| 關閉 | Z  | ≣5WT-T6W8/OFF                 |               |
|    | 3  | <mark>⊒6</mark> HAPPY         | 簽收            |
|    | 4  | ■ <mark>ER</mark> 或 E         | 儲存再顯示 或 儲存    |
| F  | 5  |                               | 放棄記錄          |

- ●\*1. 票務中心只能看到訂位記錄資訊,僅有旅客姓名、行程及第一個聯絡電話,其餘功能皆不 被允許。
  - 2、同一個記錄一次只能授權給一家票務中心,若需變更授權票務中心時,需先關閉第一家授 權後,始可授權給第二家票務中心。
  - 3、授權指令錯誤時,請使用呈5<行數>¤做刪除。

| QIMZLY                                                        |  |  |  |  |  |  |  |  |  |
|---------------------------------------------------------------|--|--|--|--|--|--|--|--|--|
| 1.1TSENG/KAIHSINMR 2.1TSENG/HSINYUMS                          |  |  |  |  |  |  |  |  |  |
| 1 CI 641R 23APR 6 TPEHKG HK2 0855 1040 /DCCI*KFUJJY /E        |  |  |  |  |  |  |  |  |  |
| 2 CI 680R 03MAY 2 HKGTPE HK2 1325 1505 /DCCI*KFUJJY /E        |  |  |  |  |  |  |  |  |  |
| TKT/TIME LIMIT                                                |  |  |  |  |  |  |  |  |  |
| 1.TAWA2U820APR009/0400A/                                      |  |  |  |  |  |  |  |  |  |
| PHONES                                                        |  |  |  |  |  |  |  |  |  |
| 1.TPE SABRE 27510399 MS CHEN-A                                |  |  |  |  |  |  |  |  |  |
| PASSENGER DETAIL FIELD EXISTS - USE PD TO DISPLAY             |  |  |  |  |  |  |  |  |  |
| GENERAL FACTS                                                 |  |  |  |  |  |  |  |  |  |
| 1.SSR ADTK 1B PLZ ADTK B4 1200/16APR FR TPEHKGCI0641R23APR OR |  |  |  |  |  |  |  |  |  |
| AUTO CANCEL DZEND                                             |  |  |  |  |  |  |  |  |  |
| 2.SSR ADTK 1B PLZ ADVC PAX EMAIL ADDRESS N MOBILE PHONE NO F  |  |  |  |  |  |  |  |  |  |
| OR SKJ CHG INFO                                               |  |  |  |  |  |  |  |  |  |
| REMARKS                                                       |  |  |  |  |  |  |  |  |  |
| 1.WT-T6W8/ON                                                  |  |  |  |  |  |  |  |  |  |
| RECEIVED FROM - HAPPY                                         |  |  |  |  |  |  |  |  |  |
| A2U8.A2U8*ATW 0126/03MAR16 QIMZLY H                           |  |  |  |  |  |  |  |  |  |

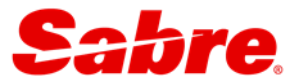

### 4.4 會員卡號

於訂位記錄中,輸入旅客航空公司會員卡號,以累計哩程數。

| 功能 | 步驟 | 指令                                                | 說明          |
|----|----|---------------------------------------------------|-------------|
|    | 1  | □* <sabre 電代=""></sabre>                          | 叫出欲輸入會員卡號   |
|    | Ť  |                                                   | 記錄          |
| 輸入 |    | — FF<航空公司><會員卡號>-<旅客姓名欄位>                         | 輸入華航會員卡號    |
|    |    | <b>⊒FF<u>CI</u>CT4494071</b> − 1.1                | 〈CT4494071〉 |
|    |    | 温FF<航空公司><會員卡號> <mark>/</mark> <搭乘之航空公司>-<旅客姓名欄位> | 將 SQ 哩程累計在  |
|    |    | <b>□ FF</b> <u>AA</u> 87WS721/SQ- 1.1             | AA 的會員卡     |
| 顯示 | 2  |                                                   | 顯示已輸入會員卡號   |
|    |    |                                                   | 資料          |
| 刪除 |    | <mark></mark>                                     | 刪除會員卡資料     |
|    |    | <b>■FF1</b> ¤                                     |             |
|    |    | ● <sup>™</sup> 刪除指令完成後,請先電洽航空公司移除錯誤會員卡號,          |             |
|    |    | 再重新輸入正確會員卡號。                                      |             |
|    | 3  | <b>⊒6</b> HAPPY                                   | 簽收          |
|    | 4  | ■ <mark>ER</mark> 或 E                             | 儲存再顯示 或 儲存  |
|    | 5  |                                                   | 放棄記錄        |

☞ 1、可利用ⅢPT\*<航空公司>查詢接受 FF 指令輸入會員卡號的航空公司。

2、查看聯盟航空公司清單:

星空聯盟: 🔤 W/RTG \* \*A 寰宇一家: 🔤 W/RTG \* \*O 天合聯盟: 🔤 W/RTG \* \*S

| QTWST7                                                        |
|---------------------------------------------------------------|
| 1.1TSENG/KAIHSINMR 2.1TSENG/HSINYUMS                          |
| 1 CI 641R 23APR 6 TPEHKG HK2 0855 1040 /DCCI*KFUJJY /E        |
| 2 CI 680R 03MAY 2 HKGTPE HK2 1325 1505 /DCCI*KFUJJY /E        |
| TKT/TIME LIMIT                                                |
| 1.TAWA2U820APR009/0400A/                                      |
| PHONES                                                        |
| 1.TPE SABRE 27510399 MS CHEN-A                                |
| PASSENGER DETAIL FIELD EXISTS - USE PD TO DISPLAY             |
| FREQUENT TRAVELER DATA EXISTS *FF TO DISPLAY ALL              |
| GENERAL FACTS                                                 |
| 1.SSR ADTK 1B PLZ ADTK B4 1200/16APR FR TPEHKGCI0641R23APR OR |
| AUTO CANCEL DZEND                                             |
| 2.SSR ADTK 1B PLZ ADVC PAX EMAIL ADDRESS N MOBILE PHONE NO F  |
| OR SKJ CHG INFO                                               |
| REMARKS                                                       |
| 1.WT-T6W8/ON                                                  |
| RECEIVED FROM - HAPPY                                         |
| A2U8.A2U8*ATW 0126/03MAR16 QIMZLY H                           |
| *FF                                                           |
| FREQUENT TRAVELER                                             |
| 1.CI CT4494071 HK CI 1.1 TSENG/KAIHSINMR                      |
|                                                               |

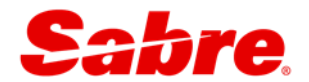

# 4.5 APIS資料輸入

APIS(Advanced Passenger Information System)預報旅客相關資料。

依據各國政府規定,旅客須於辦理登機時,提供護照等相關資料;以減少旅客辦理登機手續時 的等待時間,請於訂位時,先行輸入旅客資料。

| 功能            | 步驟 | 指令                       |          |  | 說明                     |  |  |  |  |
|---------------|----|--------------------------|----------|--|------------------------|--|--|--|--|
|               | 1  | ■* <sabre 電代=""></sabre> |          |  | 叫出欲輸入 APIS 記錄          |  |  |  |  |
|               | Ţ  | ⊒*UXQ                    | 2MZG     |  |                        |  |  |  |  |
| ±A 1          |    | Þ                        | RED 應用程式 |  | 中文化表格                  |  |  |  |  |
| 聊入            |    |                          | 🕵 APIS   |  |                        |  |  |  |  |
| -<br>-<br>    |    | <mark>⊫</mark> *P3D      |          |  | 顯示 APIS-DOCA/DOCS 型態資料 |  |  |  |  |
| <i>絲</i> 貝/\\ | 2  | <b>⊑</b> *P3             |          |  | 顯示 APIS-FOID 型態資料      |  |  |  |  |
|               |    | <mark>旦</mark> 3<行數>.XX  |          |  | 刪除 APIS-DOCA/DOCS 型態資料 |  |  |  |  |
| 而山心           |    | ⊒33-4.XX                 |          |  |                        |  |  |  |  |
| 刪际            |    | <b>⊒3&lt;行數</b> > ¤      |          |  | 刪除 APIS - FOID 型態資料    |  |  |  |  |
|               |    | <b>⊒</b> 35¤             |          |  |                        |  |  |  |  |
|               | 3  | <b>⊒6</b> HAPPY          |          |  | 簽收                     |  |  |  |  |
|               | 4  | <mark>■ER</mark> 或 E     |          |  | 儲存再顯示 或 儲存             |  |  |  |  |
|               | 5  | E                        |          |  | 放棄記錄                   |  |  |  |  |

● 新往美加地區·需在電子機票開立前·輸入旅客 APIS·若未輸入·將導致電子機票無法開立。

| 旅客製   | 旅客姓名                  |            |           |            |      |      |      |  |  |
|-------|-----------------------|------------|-----------|------------|------|------|------|--|--|
| 1.1 7 | 1.1 TSENG/KAIHSIN MR  |            |           |            |      |      |      |  |  |
| 2.1 7 | 2.1 TSENG/HSINYU MS   |            |           |            |      |      |      |  |  |
| 航段译   | 2料                    |            |           |            |      |      |      |  |  |
| 航段    | 航空公司                  | 航班編號       | 出發日期      | 起訖地        | 航段狀態 | 出發時間 | 抵達時間 |  |  |
| 1     | CI                    | 0004       | 23APR     | TPE-SFO    | HK   | 2335 | 2000 |  |  |
| 2     | CI                    | 0003       | 09MAY     | SFO-TPE    | HK   | 0140 | 0600 |  |  |
|       |                       |            |           |            |      |      |      |  |  |
|       | 請先選擇欲輸入               | 項目         |           |            |      |      |      |  |  |
|       | 入境中國大陸、日              | 1、韓、俄羅斯、英  | 國等地區,輸入台膽 | 回證/護照等證照資料 |      |      |      |  |  |
| -     | 輸入美國飛行安全              | と(TSA)旅客資料 |           |            |      |      |      |  |  |
| ✓     | 入境美加地區,輸入居留地及本國居民地資料  |            |           |            |      |      |      |  |  |
|       | DOCO & Redress number |            |           |            |      |      |      |  |  |
|       | 電子機票輸入FOI             | D資料        |           |            |      |      |      |  |  |
|       |                       |            |           | 確定         | 16   |      |      |  |  |

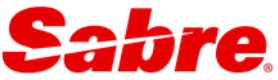

|                                                   |                  |            |                 |                          |                 |           | _         |             |       |        |
|---------------------------------------------------|------------------|------------|-----------------|--------------------------|-----------------|-----------|-----------|-------------|-------|--------|
| ☑ 輸入身                                             | 《國飛行安:           | 全(TS/      | 4)旅客词           | 資料                       |                 |           |           |             |       |        |
| 旅客姓名                                              | TSENG/KAIHS      | BIN        |                 | 若有需要,可                   | 「做旅客姓名修改        | 或移除稱謂     |           |             |       |        |
| 生日                                                | 03MAR1999        |            | •               |                          |                 |           |           |             |       |        |
| 性別                                                | M-男 💙            |            |                 |                          |                 |           |           |             |       |        |
|                                                   |                  |            |                 |                          |                 |           |           |             |       |        |
| ☑ 入境身                                             | <b>岭加地區</b> ,輸   | 入居         | 留地及             | 本國居民地資料                  |                 |           |           |             |       |        |
| 旅客姓名                                              |                  | TSEN       | G/KAIHSIN       | 1                        | 】<br>若有需要,可做    | 放旅客姓名修改   | 或移降       | 余稱謂         |       |        |
| 入境地                                               |                  | US-美       | 國 🗸             |                          |                 |           |           |             |       |        |
| 美加居留地址或飯店名稱 HOLIDAY INN ・(限輸入英文) (限輸入             |                  |            |                 |                          |                 | 限輸入英文,最   | 多35字      | 元,不宜有任何特殊   | 符號)   |        |
| 居住城市                                              |                  | SFO        |                 |                          | ]<br>•(限輸入英文)   |           |           |             |       |        |
| 州碼                                                |                  | CA         |                 |                          | ] •(請輸入兩碼州      | <b>碼)</b> | <u>「前</u> |             |       |        |
| 郵遞區號                                              |                  | 999        |                 |                          |                 |           |           |             |       |        |
| 本國居住城市                                            |                  | TPE        |                 |                          | ]<br>•(限輸入英文)   |           |           |             |       |        |
|                                                   |                  |            |                 |                          |                 |           |           |             |       |        |
| 請先將旅客證照資料加入後。再按"發送"                               |                  |            |                 |                          |                 |           |           |             |       |        |
| 加入旅客證照資料                                          |                  |            |                 |                          |                 |           |           |             |       |        |
| 輸入美國飛行安                                           | 全(TSA)旅客資        | 料          |                 |                          |                 |           |           |             |       |        |
| 旅客姓名                                              |                  |            | 生日              |                          |                 |           | 性別        | l           | 航班編   | й:     |
| TSENG/KAIHSIN                                     | I                |            | 03MAR1999       |                          |                 |           | м         |             | ALL   | 删除     |
| 入境美加地區,義                                          | 俞入居留地及本          | 國居民均       | 也資料             |                          |                 |           |           |             |       |        |
| 旅客姓名                                              |                  |            | 入境地             | 美加居留地址或飯店                | 名稱              | 居住城市      | 州碼        | 本國居住城市      | 航班編   | 3£     |
| TSENG/KAIHSIN                                     | I                |            | US              | HOLIDAY INN              |                 | SFO       | са        | TPE         | ALL   | 刪除     |
|                                                   |                  | 發          | 送               | 清除                       | 「新取得資料          | 重新選擇表     | 格)        | 關閉視窗        |       |        |
| ●*回到藍                                             |                  | 執行         | 指令              | :旦IR,再(                  |                 | : 💷*P3    | Di        | 查看 APIS     | 資料    | •      |
| QIMZLY                                            |                  |            |                 |                          |                 |           |           |             |       |        |
| 1.1TS                                             | ENG/KA           | IHS        | INMR            | 2.1TSENG                 | G/HSINY         | JMS       |           |             | T T 2 | / E    |
| 2 CI                                              | 4L Z<br>3L 0     | 3AP<br>9MA | кь:<br>Y1       | SFOTPE HK2               | 2 2335          | 2000      | /         | 10MAY 2     | JJY / | Е      |
|                                                   |                  |            |                 |                          |                 |           |           | /DCCI;      | *KFUJ | JJY /E |
| 1.TA                                              | ME LIM<br>WA2U82 | DT<br>0AP  | R009,           | /0400A/                  |                 |           |           |             |       |        |
| PHONES                                            | ;                |            |                 |                          |                 |           |           |             |       |        |
| 1.TP<br>PASSEN                                    | E SABR           | Е 2<br>Тат | 7510:<br>T. FTI | 399 MS CHE<br>ELD EXISTS | EN-A<br>S - USE | PD TO     | DT        | SPLAY       |       |        |
| FREQUENT TRAVELER DATA EXISTS * FF TO DISPLAY ALL |                  |            |                 |                          |                 |           |           |             |       |        |
| SECURI                                            | TY INF           | 0 E        | XIST            | s *P3D OR                | *P4D T(         | ) DISPI   | AY        |             |       |        |
| *P3D                                              |                  |            |                 |                          |                 |           |           |             |       |        |
| GENERA                                            | L FACT           | S          | 11124           |                          | 000 /24         | 1 1       |           | a /wa Tuara |       |        |
| 5.SS<br>/T                                        | SENG/K           | CI<br>AIH  | HK1,<br>SIN     | /DB/03MAR]               | L999/M          | 1.1 TS    | 5EN       | G/KAIHSIN   | MR    |        |
| 6.55                                              | R DOCA           | CI         | HK1,            | /D/US/HOLI               | I YACI          | 1.1 TS    | SEN       | G/KAIHSIN   | MR    |        |
|                                                   | I/SFO/C          | A/9<br>CT  | 99<br>нк1       | /ጽ/ጥመ//ጥቦ።               | 2               | 1.1 ጥና    | EN        | G/KATHSTN   |       |        |
| ,.55                                              | IC DOOR          | 01         |                 | , ., ., , , ,            | -               | i         |           | o, maino 11 |       |        |

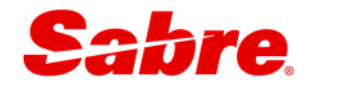

# 4.6 電報發送〈OSI&SSR〉

#### 4.6.1 一般訊息傳送〈OSI: Other Service Information〉

此項目僅傳送訊息給航空公司作參考用,故航空公司收到後,並不會回電報告知或採取任何特 殊行動。

| 功能 | 步驟 | 指令                                                   | 說明         |
|----|----|------------------------------------------------------|------------|
|    | 1  | ■* <sabre 電代=""></sabre>                             | 叫出欲發送電話記錄  |
|    | L  | ⊑*UXQMZG                                             |            |
|    |    | □ 3OSI<空格><航空公司><空格><欲傳達訊息>                          | 輸入訊息       |
|    |    | 💻 <b>3OSI</b> BR ARC NBR 123456                      | 外勞居留證號碼    |
|    |    | 💻 3OSI CI TCP5 K2SGBT                                | 旅遊總人數      |
| 輸入 |    | 💻 3OSI CI ARVL FLT CX400 23APR TPEHKG 1615 1815      | 告知前段抵達班機   |
|    |    | 💻 <b>3OSI</b> CX ONWD FLT CI4 23APR TPESFO 2335 2000 | 告知後段接駁班機   |
|    |    | 🖴 <b>30SI</b> CX BCODE34312345                       | CX 企業代碼    |
|    | 2  | 💻 <b>3OSI</b> BR CFFPTPE1234                         | BR 企業代碼    |
| 顯示 |    | <b>■*P3O</b>                                         | 顯示電報欄位     |
| 修改 |    |                                                      |            |
|    |    | <b>□ 31 ¤ OSI</b> BR RAC NBR 111223                  |            |
| 刪除 |    | <b>温</b> 3<行數>¤                                      | 不會發送電報至航空  |
|    |    | <b>⊒</b> 31¤                                         | 公司端        |
|    | 3  | <b>⊒6</b> HAPPY                                      | 簽收         |
|    | 4  | ■ <mark>ER</mark> 或 E                                | 儲存再顯示 或 儲存 |
|    | 5  |                                                      | 放棄記錄       |

●"1、OSI 後一定要空一格再接航空公司代碼,除指定姓名欄外,不可使用 – 符號。

2、電報內容應簡潔明瞭,每行勿超過 44 個字;且不可輸入特殊字元,例如:¤\*\$¥等,以

避免造成退報。

| QTMSPX                                                        |  |  |  |  |  |  |  |
|---------------------------------------------------------------|--|--|--|--|--|--|--|
| 1.1TSENG/KAIHSINMR 2.1TSENG/HSINYUMS                          |  |  |  |  |  |  |  |
| 1 CI 4R 23APR 6 TPESFO HK2 2335 2000 /DCCI*KFUJJY /E          |  |  |  |  |  |  |  |
| 2 CI 3R 09MAY 1 SFOTPE HK2 0140 0600 10MAY 2                  |  |  |  |  |  |  |  |
| /DCCI*KFUJJY /E                                               |  |  |  |  |  |  |  |
| TKT/TIME LIMIT                                                |  |  |  |  |  |  |  |
| 1.TAWA2U820APR009/0400A/                                      |  |  |  |  |  |  |  |
| PHONES                                                        |  |  |  |  |  |  |  |
| 1.TPE SABRE 27510399 MS CHEN-A                                |  |  |  |  |  |  |  |
| PASSENGER EMAIL DATA EXISTS *PE TO DISPLAY ALL                |  |  |  |  |  |  |  |
| PASSENGER DETAIL FIELD EXISTS - USE PD TO DISPLAY             |  |  |  |  |  |  |  |
| FREQUENT TRAVELER DATA EXISTS *FF TO DISPLAY ALL              |  |  |  |  |  |  |  |
| SECURITY INFO EXISTS *P3D OR *P4D TO DISPLAY                  |  |  |  |  |  |  |  |
| GENERAL FACTS                                                 |  |  |  |  |  |  |  |
| 1.SSR ADTK 1B PLZ ADTK B4 1200/16APR FR TPEHKGCI0641R23APR OR |  |  |  |  |  |  |  |
| AUTO CANCEL DZEND                                             |  |  |  |  |  |  |  |
| 2.SSR ADTK 1B PLZ ADVC PAX EMAIL ADDRESS N MOBILE PHONE NO F  |  |  |  |  |  |  |  |
|                                                               |  |  |  |  |  |  |  |
| *P30                                                          |  |  |  |  |  |  |  |
| GENERAL FACTS                                                 |  |  |  |  |  |  |  |
| 10.0SI CI ARVL FLT CX400 23APR TPEHKG 1615 1815               |  |  |  |  |  |  |  |

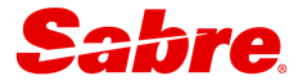

# 4.6.2 特殊需求〈SSR: Special Service Request〉

一般用於幫旅客要求特殊餐食/設備等需求·航空公司需回覆需求是否被接受。

| 功能 | 步驟 | 指令                       | 說明                    |  |  |  |  |
|----|----|--------------------------|-----------------------|--|--|--|--|
|    | 1  | ■* <sabre 電代=""></sabre> | 叫出欲做特殊需求記錄            |  |  |  |  |
|    | Ţ  | <b>⊑</b> *UXQMZG         |                       |  |  |  |  |
| 輸入 |    | <b>RED 應用程式</b>          | 中文化表格                 |  |  |  |  |
|    | 2  | 特殊需求                     |                       |  |  |  |  |
| 顯示 |    | 💻 * P3S                  | 顯示特殊需求                |  |  |  |  |
| 刪除 |    | <mark>⊒3</mark> <行數>.XX  |                       |  |  |  |  |
|    |    | ⊒33-4.XX                 | 【RED 應用程式】→[特殊需求]點選刪除 |  |  |  |  |
|    | 3  | <mark>⊒6</mark> HAPPY    | 簽收                    |  |  |  |  |
|    | 4  | <mark>■ER</mark> 或 E     | 儲存再顯示 或 儲存            |  |  |  |  |
|    | 5  |                          | 放棄記錄                  |  |  |  |  |

### ⑦旅客聯絡資訊也可透過此功能表格依各航規定格式傳送。

| 航空公司                                                                                   | 航空公司 ① 聯絡方式 ② 内容 ③           |                 |                |                 |                           |  |  |  |  |  |
|----------------------------------------------------------------------------------------|------------------------------|-----------------|----------------|-----------------|---------------------------|--|--|--|--|--|
| CI 🗸                                                                                   | 旅客Email(                     | CTCE EX:Email的  | "@"請以"//"代替) 🔽 | SUPPORT//SABRET | IN.COM.TW                 |  |  |  |  |  |
|                                                                                        | 重設 送出指令                      |                 |                |                 |                           |  |  |  |  |  |
| 旅客 ④ 01.01TSENGKAIHSINMR-ADT 	 輸入流程: 1.選取旅客 2.選擇所要新增的SSR 3.按下OK按鈕以產生指令 4.全部旅客完成後按下送出指令 |                              |                 |                |                 |                           |  |  |  |  |  |
| 01.01TSENGKAI                                                                          | 01.01TSENGKAIHSINMR-ADT      |                 |                |                 |                           |  |  |  |  |  |
|                                                                                        | 餐食                           | FPML-CI:水果餐     | ŧ              | 🖌 (航空公          | 【司: <mark>CI</mark> ) 備註: |  |  |  |  |  |
| (5) 全部机段 🗹                                                                             | 特殊需求                         | 請選取特殊需求         | :              | ~               | 備註:                       |  |  |  |  |  |
| <u>顯示各行段</u> (全程非                                                                      | 同一家航空或各角                     | <b>礼段餐點需求不同</b> | 時)             |                 |                           |  |  |  |  |  |
| 此旅客輸入完成後                                                                               | 。<br>績按 <mark>OK</mark> 產生指· | 令,如要重設請拔        | 清除             |                 |                           |  |  |  |  |  |
| 指令預覽                                                                                   | 指令預覽 3FPML1,2-1.1            |                 |                |                 |                           |  |  |  |  |  |
| 特殊需求指令總覽                                                                               |                              |                 |                |                 |                           |  |  |  |  |  |
| 01.01TSENGKAIHSINMR-ADT: 3FPML1,2-1.1                                                  |                              |                 |                |                 |                           |  |  |  |  |  |
| 02.01TSENGHS                                                                           | 02.01TSENGHSINYUMS-ADT:      |                 |                |                 |                           |  |  |  |  |  |
| 送出指令 ⑦                                                                                 |                              |                 |                |                 |                           |  |  |  |  |  |

●\*需求狀態需 NN 變更為 KK;若狀態一直顯示為 NN 時,請直接聯絡航空公司。

| *P3     |         |     |              |       |      |                 |
|---------|---------|-----|--------------|-------|------|-----------------|
| GENERAL | FACTS   |     |              |       |      |                 |
| 10.0SI  | CI ARVL | FLT | CX400 23AP   | R TPI | EHKG | 1615 1815       |
| 11.SSR  | FPML CI | KK1 | TPESF00004R  | 23A   | 1.1  | TSENG/KAIHSINMR |
| PR      |         |     |              |       |      |                 |
| 12.SSR  | FPML CI | KK1 | SFOTPE0003R  | 09M   | 1.1  | TSENG/KAIHSINMR |
| AY      |         |     |              |       |      |                 |
| 13.0SI  | CI CTCE | SUP | PORT//SABRET | N.COI | M.TW |                 |
| l       |         |     |              |       |      |                 |

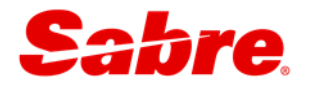

# 4.7 預先選位

預先選位可於旅客到達機場前,於系統先行作業。 航段訂位狀態為 SS 或 HK、RR 時,才可以做預先選位。

| 功能  | 步驟 | 指令                                                                                                    | 說明           |
|-----|----|----------------------------------------------------------------------------------------------------|--------------|
|     | 1  | ■* <sabre 電代=""></sabre>                                                                                                    | 叫出欲選位記錄      |
|     | Ţ  | <b>⊑</b> *UXQMZG                                                                                                    |              |
| 查看  | 2  | <b>温Y/AAI/PRS/</b> <航空公司>                                                                                                    | 查看航空公司開放選位條件 |
| 條件  | 2  | ⊑Y/AAI/PRS/CI                                                                                                    |              |
| 呼叫  | 3  | 1 CI 4R 23APR 6 TPESFO HK2<br>2 CI 3R 09MAY 1 SFOTPE HK2<br>顯示座位圖                                                                                                    | 滑鼠點選         |
| 選位圖 |    | <mark>⊒4G</mark> <航段>*/O                                                                                                    | 指令           |
|     |    | ⊒4G1*/O                                                                                                    |              |
| 選位  | 4  | 1. Cl 42. Cl 3<br>Cl 4 Cl 3<br>上一秋班 教徒 1 2 上一秋班<br>Boing 777<br>23 Tape (TRE) - San Francisco (STO)(3 11 小野 25 分達 彩色 等等 经租<br>第年<br>● = 版客 ● = 可使用 ● = 未提供 = = 不可預訂<br>日 = 成名 ● = 可使用 ● = 未提供 = = 不可預訂<br>日 = 成名 ● = 5 通 ● 4 4 4 4 4 4 4 4 4 4 4 4 4 4 4 4 4 4 | <b>澋鼠點選</b>  |
|     |    |                                                                                                    |              |
|     |    | =4G1/54A52K                                                                                                    |              |
|     |    |                                                                                                    | 需求選位指令       |
|     |    | ■3RQST2/52A-1.1                                                                                                    |              |
| 顯示  |    | <b>□</b> * <b>B</b>                                                                                                    | 顯示已預選座位      |
| 刪除  |    | <mark>⊒4GX</mark> <航段>                                                                                                    |              |
|     |    | ⊒4GX1                                                                                                    | 刪除第一航段選位     |
|     | 5  | <b>⊒6</b> HAPPY                                                                                                    | 簽收           |
|     | 6  | ■ER 或 E                                                                                                    | 儲存再顯示 或 儲存   |
|     | 7  |                                                                                                    | 放棄記錄         |

| *B  |      |       |         |        |    |     |    |     |                 |
|-----|------|-------|---------|--------|----|-----|----|-----|-----------------|
| SEA | ATS/ | BOARI | DING PA | ASS    |    |     |    |     |                 |
| 1   | CI   | 4R    | 23APR   | TPESFO | KK | 54A | NW | 1.1 | TSENG/KAIHSINMR |
| 1   | CI   | 4R    | 23APR   | TPESFO | KK | 52K | NW | 2.1 | TSENG/HSINYUMS  |
|     |      |       |         |        |    |     |    |     |                 |

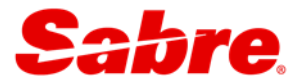

### 4.8 人工輸入票號

旅客已持有機票,在訂位完成後,需(1)輸入票號(2)做電子機票連結。

| 功能   | 步驟 | 指令                            | 說明             |
|------|----|-------------------------------|----------------|
|      | 1  | ■* <sabre 電代=""></sabre>      | 叫出欲手入票號記錄      |
|      | T  | <b>⊑</b> *UXQMZG              |                |
|      |    | <b>⊒7T-TK</b> <13 碼票號>        |                |
|      |    | ₽7T-TK2971234567890           | 一個人/一本票的輸入法    |
| 輸入   |    | ⊑7T-TK6181234567890-891¥N1- 2 | 指定旅客姓名欄位       |
|      | 2  | ⊑7T-TK2971234567890¥S1,4      | 指定航段           |
|      |    | ■7T-TK2971234567890¥N1¥S1     | 指定旅客姓名欄位和航段    |
| 顯示   |    | <b>□</b> * P3                 | 顯示電報欄位         |
|      |    | <mark>温</mark> 3<行數>.XX       | 刪除 SSR TKNM 票號 |
| 皿川で全 |    | ⊒33-4.XX                      |                |
| 利用   |    | <mark>温3</mark> <行數> ¤        | 刪除 OSI TKNO 票號 |
|      |    | <b>⊒</b> 35¤                  |                |
|      | 3  | <b>⊒6</b> HAPPY               | 簽收             |
|      | 4  | ⊑ER 或 E                       | 儲存再顯示 或 儲存     |
|      | 5  |                               |                |

●\*不接受 TKNM 人工輸入票號,僅接受 TKNE 自動開票報票號的航空公司,目前有

AA、AE、AI、AF、AT、AZ、B7、BA、BL、BR、CI、DL、EI、EK、GA、GF、HX、IC, JL、JP、KE、KL、LH、LX、MH、MI、MS、OA、OK、PG、PR、QR、RJ、SN、SQ、 SU、SV、TK、TP、UL、VN、9W、等,若須人工輸入票號,請直接與航空公司聯繫。

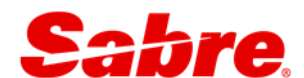

# 4.9 複製功能

複製功能可將訂位記錄中的航段、姓名、聯絡電話等資料,複製成另一個訂位記錄,以減少作 業時間。

| 步驟 | 指令                       | 說明               |  |  |  |  |
|----|--------------------------|------------------|--|--|--|--|
| 1  | ■* <sabre 電代=""></sabre> | 叫出欲複製記錄          |  |  |  |  |
| Ţ  | <b>⊒</b> *UXQMZG         |                  |  |  |  |  |
|    |                          | 複製所有航段           |  |  |  |  |
|    | —ICB<機位數>                | 複製特定之機位數         |  |  |  |  |
| C  | ⊟ICAN                    | 複製所有航段及旅客姓名部份    |  |  |  |  |
| Ζ  | ⊫ICANXI                  | 複製所有旅客姓名部份       |  |  |  |  |
|    | <b>⊟ICAPD</b>            | 複製所有航段及所有的旅客姓名、  |  |  |  |  |
|    |                          | 聯絡電話、開票資料欄、附註欄位等 |  |  |  |  |
| 3  | 依上列複製指令選項後·剩餘的訂位要素       |                  |  |  |  |  |
| 4  | ■ <mark>ER</mark> 或 E    | 儲存再顯示 或 儲存       |  |  |  |  |
| 5  |                          | 放棄記錄             |  |  |  |  |

● 不適用於Direct Access 〈即TA及AT〉等級之航空公司及規定需使用起終點訂位 〈Married Segment〉之航空公司。

| QIMZ | QIMZLY                               |    |                |     |         |     |      |      |                  |  |  |
|------|--------------------------------------|----|----------------|-----|---------|-----|------|------|------------------|--|--|
| 1.1  | 1.1TSENG/KAIHSINMR 2.1TSENG/HSINYUMS |    |                |     |         |     |      |      |                  |  |  |
| 1 C  | CI 4                                 | R  | 23APR          | 6   | TPESFO  | HK2 | 2335 | 2000 | /DCCI*KJ4XAU /E  |  |  |
| 2 C  | I 3                                  | R  | 09 <b>MA</b> Y | 1   | SFOTPE  | HK2 | 0140 | 0600 | 10MAY 2          |  |  |
|      |                                      |    |                |     |         |     |      |      | /DCCI*KJ4XAU /E  |  |  |
| IC   |                                      |    |                |     |         |     |      |      |                  |  |  |
| IGD  |                                      |    |                |     |         |     |      |      |                  |  |  |
| NO N | IAMES                                |    |                |     |         |     |      |      |                  |  |  |
| 1 C  | CI 4                                 | R  | 23APR          | 6   | TPESFO  | SS2 | 2335 | 2000 | /DCCI /E         |  |  |
| 2 C  | I 3                                  | R  | 09MAY          | 1   | SFOTPE  | SS2 | 0140 | 0600 | 10MAY 2 /DCCI /E |  |  |
| A2U8 | .A2U8                                | *A | TW 033         | 35/ | 04MAR16 | 5   |      |      |                  |  |  |

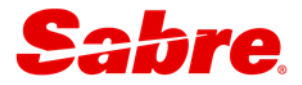

### 4.10 分割功能

在同一個訂位記錄中,所有的旅客行程都是相同的,若其中有旅客欲變更部份行程時,此訂位 記錄就必須以分割方式處理。

| 步驟 | 指令                       | 說明           |
|----|--------------------------|--------------|
| 1  | ■* <sabre 電代=""></sabre> | 叫出欲分割記錄      |
| Ţ  |                          |              |
| 2  | <mark>温</mark> D<姓名欄位>   | 被分割旅客姓名欄位    |
| 2  | ■D2.1 或 ■D1.1*3.1        | 分割2位以上用 * 串連 |
| 3  | <b>⊒6 &lt;</b> 簽收>       | 簽收           |
| 4  | E F                      | 將分割出之訂位記錄暫存  |
| 5  | ■ <mark>ER</mark> 或 E    | 儲存再顯示 或 儲存   |
| 6  | ΞI                       | 放棄記錄         |

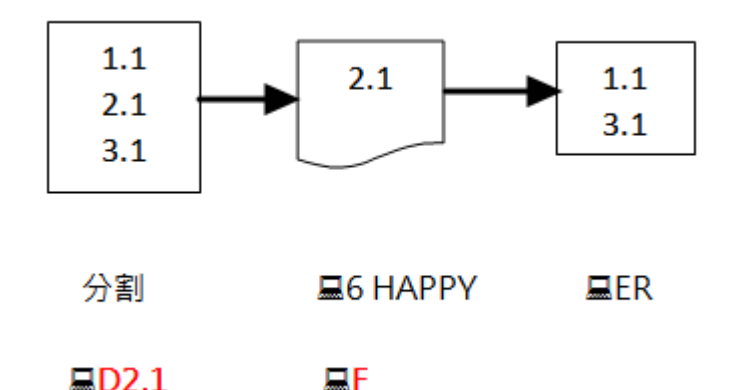

● 1、分割完成後(即旦ER後)・新分割出去的電腦代號存放在原訂位記錄之附註欄位中,可 輸入旦\*P5查得。

| * | P5        |           |           |         |       |       |                |
|---|-----------|-----------|-----------|---------|-------|-------|----------------|
| R | EMARKS    |           |           | _       |       |       |                |
|   | 1.DIVIDED | /A2U8*ATW | 0338/04M  | AR16 NG | AOSP  |       |                |
|   | 2.H-SPLIT | FR/033812 | 2/04MAR16 | NGAOSP  | 02/02 | 01/01 | TSENG/KAIHSINM |

- 2、訂位記錄中之租車、訂房航段不會自動分割出來,會留在原訂位記錄中。
- 3、航空公司在處理"分割旅客訂位記錄"時,多半以退報方式,由人工處理,有一定的作業 時間與程序,故用戶切勿做不必要的分割(例如:分割出來搶機位等),以免造成不必要 之困擾。
- 4、Sabre 記錄分割完成後,請務必檢查航空公司端是否也分割成功。
  - (被分割出來的記錄‧航空公司電代應與原記錄不同;若航空公司電代與原記錄相同時‧ 請與 Sabre 客服聯絡)
- 5、嬰兒不佔位,若要取消旅行時,請直接取消其姓名欄位,指令: □-<姓名欄位> ×, 例如: □-3.1 ×;切勿做分割動作。

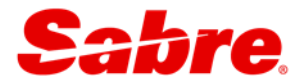

## 4.11 最少轉機時間

各機場皆有最少轉機時間之限制,故訂位時必須特別注意旅客的轉機時間是否足夠。

指令: **\_\_T\*CT\_<轉機點>/<出發航空><接駁航空>** 

例如:**Ⅲ**T\*CT–NRT/CIDL

| STANDARD.D/DD/II/DI/I.① |        |       |                   |  |  |  |  |  |  |
|-------------------------|--------|-------|-------------------|--|--|--|--|--|--|
| ONLINE                  | .20    | 1.00  | 1.00 1.002        |  |  |  |  |  |  |
| OFFLINE                 | .20    | 1.00  | 1.00 1.00 ③       |  |  |  |  |  |  |
| ** OR * A               | RE ALI | с (4) |                   |  |  |  |  |  |  |
| **-** DD                | .30    | TRM 1 | - 1               |  |  |  |  |  |  |
| **-** DD                | .50    | TRM 2 | - 1               |  |  |  |  |  |  |
| **-** DD                | 1.20   | TRM 3 | - 1               |  |  |  |  |  |  |
| **-DL DI                | 1.30   | TRM 1 | - 1               |  |  |  |  |  |  |
| **-DL DI                | 1.50   | TRM 3 | - 1               |  |  |  |  |  |  |
| CI-DL II                | 1.30   | TPE - | All TRM 2 - 1 (5) |  |  |  |  |  |  |
| **-DL II                | 4.00   | PEK - | ALL TRM 1 - 1     |  |  |  |  |  |  |
| **-DL II                | 4.00   | PEK - | ALL TRM 2 - 1     |  |  |  |  |  |  |
| **-DL II                | 4.00   | BKK – | ALL TRM 1 - 1     |  |  |  |  |  |  |
| **-DL II                | 4.00   | BKK - | ALL TRM 2 - 1     |  |  |  |  |  |  |
| **-DL II                | 4.00   | GUM - | ALL TRM 1 - 1     |  |  |  |  |  |  |
| **-DL II                | 4.00   | GUM - | ALL TRM 2 - 1     |  |  |  |  |  |  |
| **-DL II                | 4.00   | HKG - | ALL TRM 1 - 1     |  |  |  |  |  |  |
| **-DL II                | 4.00   | HKG - | ALL TRM 2 - 1     |  |  |  |  |  |  |
| **-DL II                | 4.00   | MNL - | ALL TRM 1 - 1     |  |  |  |  |  |  |

| 項目 | 說明                                             |  |  |  |  |  |  |
|----|------------------------------------------------|--|--|--|--|--|--|
|    | 機場公佈的最少轉機時間,若航空公司有特別規定會載明於下方,需以各航空公司的最少        |  |  |  |  |  |  |
|    | 轉機時間為依據。                                       |  |  |  |  |  |  |
|    | D 表示國內線(Domestic);I 表示國際線(International)       |  |  |  |  |  |  |
|    | D/D 表示國內線轉國內線;D/I 表示國內線轉國際線                    |  |  |  |  |  |  |
| 0  | ONLINE 表示同一家航空公司班機之轉接                          |  |  |  |  |  |  |
|    | OFFLINE 表示不同家航空公司班機之轉接                         |  |  |  |  |  |  |
| 3  | - 表示單程;/表示來回                                   |  |  |  |  |  |  |
| 4  | ** 或 * 表示所有航空公司                                |  |  |  |  |  |  |
| 5  | CI 轉 DL · 國際線轉國際線 · 第二航站轉第一航站的最少轉機時間為1小時 30 分鐘 |  |  |  |  |  |  |

#### 有訂位記錄檢查轉機時間

指令:**⊒VCT**\*

MINIMUM CONNECT TIME EDIT VALID FOR ALL CONNECTIONS

☞若出現此行訊息即表示所有的轉機時間都足夠。

INVALID CONNECT TIME SEGS 1 AND 2 - MINIMUM IS 60 MINUTES

VERIFY ANY REMAINING SEGS

⑦若出現此行訊息表示第一和二段的轉機時間不夠,最少要六十分鐘。

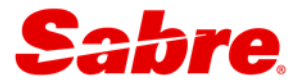

# 第5章 Q信箱

# 5.1 Q信箱介紹

Q 信箱為旅行社與航空公司之間傳送訂位記錄及訊息的工具。不論是開票期限到了、航班時間 變更、或是機位狀態改變等,訂位記錄均會即時進入特定 Q 信箱排列等候處理。

每個Q信箱系統的定義如下:

| 信箱號碼   | 說明                 | 功能                                         |
|--------|--------------------|--------------------------------------------|
| 0      | Basic PNR- 較緊急     | 舉凡餐點、特殊需求的確認,或是 PNR 狀態被航空公司更改              |
| 0      | ( <b>72</b> 小時內出發) | 〈例如:KK、UU、US、UC、UN、NO)均會被放置在此。             |
| 1      | BasicPNR- 較不緊急     | 功能同上。                                      |
|        | (72 小時後出發)         |                                            |
| 2      | 租車、訂房的確認           | 租車或訂房回確認號碼。                                |
| E      | 航空公司時刻異動           | 航班時間變更(即 HK→TK、HL→TL、PN→TN)。               |
| 5      | (72 小時內出發)         |                                            |
| 6      | 航空公司時刻異動           | 功能同上。                                      |
| O      | (72 小時後出發)         |                                            |
| 7      | HX 航段              | 航班狀態被航空公司回覆 HX〈被取消或接管)的 PNR                |
| 9      | 待開票的 PNR           | PNR 會依據 TAW 所設定的日期而上到此信箱                   |
| 17     | 候補上機位-較緊急          | 原候補的機位已 OK(即 HL <del>→</del> KL)。          |
| 17     | (72 小時內出發)         |                                            |
| 10     | 候補上機位-較不緊急         | 功能同上。                                      |
| 10     | (72 小時後出發)         |                                            |
| 20     | 重覆訂位警告             | PNR 有相同/類似的旅客姓名、航班、日期時,系統會將該               |
| 20     |                    | PNR 放置此信箱中。                                |
| 24     | 預先選位 – 確認          | 預先選位被確認。                                   |
| 25     | 預先選位 – 拒絕          | 預先選位被拒絕。                                   |
|        | 要求回覆電代             | Answerback(AB)等級的航空公司,其訂位記錄在訂位後 44         |
| 20     |                    | 小時仍未回電腦代號 · 系統會自動將此 PNR 放置此信箱中。            |
| 20     |                    | (若在訂位後 22 小時仍未回覆電腦代號 <sup>,</sup> 系統會自動發電報 |
|        |                    | 給該航空公司要求回覆)。                               |
| 42     | APIS               | 航空公司告知提供 APIS 資料                           |
| 30-41, | 系統尚未定義             |                                            |
| 43-49  |                    |                                            |
| 50-511 | 用戶自行定義             | 用戶自行設定的信箱                                  |

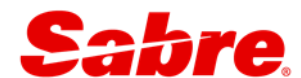

## 5.2 Q信箱處理

當您瞭解每一個信箱號碼的定義後,就可適時依下列步驟處理 Q 信箱中的訂位記錄了。

| 步驟    | 指                 | 令 | 說 明                                    |
|-------|-------------------|---|----------------------------------------|
| 1     | <mark>⊒QC/</mark> |   | 列出各信箱中待處理的訂位記錄筆數                       |
| 2     | <b>⊒Q</b> /9      |   | 將 Q9 中的訂位記錄一次一筆的顯示出來                   |
|       |                   |   | 暫不處理 PNR 或訊息,並將該 PNR 留在原 Q 中繼續排隊,並自動跳到 |
|       |                   |   | 下一筆 PNR                                |
| 3 💻 E |                   |   | 對 PNR 做完必要的處理後,結束儲存後移出 Q 信箱,並自動跳到下一    |
|       |                   |   | 筆 PNR。(僅適用於 PNR 的 Q · 而不適用於傳送訊息的 Q)    |
|       | <mark>⊒Q</mark> R |   | 將不需處理的訂位記錄及訊息丟出 Q · 下筆訂位記錄將自動跳出        |
|       | ⊒QXI              |   | 對 PNR 或訊息暫不處理,且將該 PNR 留在原 Q 中,然後退出 Q   |

☞1、上列信箱號碼為系統固定的Q信箱,若您使用個人Q信箱【QSort功能】也請記得隨時 查看並處理喔!

2、您可利用【RED 應用程式】→〔電報翻譯〕小幫手,查看到中文化的電報內文。

### 5.3 Q信箱處理的小技巧

當我們進入指定的 Q 信箱 (例如:□Q/0) 後·如何快速的知道航空公司想要告知的訊息是什麼呢?

☞您可利用【RED 應用程式】→〔電報翻譯〕小幫手,查看到中文化的電報內文。

#### 技巧1:檢查航段的狀態

範例1:機位由候補(HL)變更為OK機位(KL)。 1 BR 857M 11MAR 5 TPEHKG KL1 1810 2000 HRS /DCBR\*Z9EKWE /E

範例 2: 航班取消(UN),且航空公司有給替代航班(TK)。

| 1 | AA 183N | 04APR | 1 | AUSLAX | UN1 | 0720 | 0847 | /DCAA*JJJQQQ | /E |
|---|---------|-------|---|--------|-----|------|------|--------------|----|
| 2 | AA2241K | 04APR | 1 | AUSLAX | TK1 | 0747 | 1117 | /DCAA*JJJQQQ | /E |

範例 3:機位由(HK)變更為候補(US);查看電報文中機位變成候補的原因。

2 CZ3098E 24MAR 4 TPECAN US1 1430 1635 /DCCZ\*PKBEEJ /E

GENERAL FACTS 1.SSR ADTK 1B BY TPE18JAN16/1826 OR CXL CZ BOOKING 2.SSR OTHS 1B CZ BKG CXLD DUE ATTL EXPIRED WITHOUT TKNE

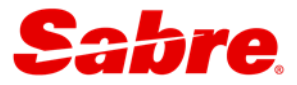

範例 4: 航班被取消(HX);查看電報文中被取消的原因。

| l | 1 VN 5  | 95L 1 | 0 <b>MA</b> R | Q   | HKGSO | SN H | IX1  | 152  | 0 1  | 650   | /D   | CVN  | ₹72          | ZRRX | XX /H | 2     |
|---|---------|-------|---------------|-----|-------|------|------|------|------|-------|------|------|--------------|------|-------|-------|
| l | 2 VN 5  | 94H 1 | 6MAR          | W   | SGNHF | (G H | IX1  | 104  | 51   | .415  | /D   | CVN  | <b>1</b> *Z2 | ZRRZ | XX /B | 2     |
| l |         |       |               |     |       |      |      |      |      |       |      |      |              |      |       |       |
| C | GENERAL | FACT  | S             |     |       |      |      |      |      |       |      |      |              |      |       |       |
|   | 1.SSR   | OTHS  | 1B <i>I</i>   | ADV | TKT   | ΒY   | 07M  | AR16 | 122  | 25TPE | STW  | OR   | WL           | BE   | CXLI  | C     |
|   | 2.SSR   | OTHS  | 1B <i>I</i>   | ADV | TKT   | ΒY   | 07M  | AR16 | 122  | 25TPE | CTW  | OR   | WL           | BE   | CXLI  | C     |
|   | 3.SSR   | OTHS  | 1B I          | НX  | CANCE | LED  | DU   | Е ТО | SYS  | STEM  | OR   | PAS  | SSEN         | IGEI | R ACT | TION  |
|   | 4.SSR   | OTHS  | 1B I          | ΗX  | DELEI | E H  | IX S | EGS  | FROM | 1 PNF | R TC | ) KE | EEP          | RES  | 5 IN  | SYNCH |
|   | 5.SSR   | OTHS  | 1B V          | VN  | SEGS  | CNL  | DD   | UE T | IME  | LIM   | T N  | IOT  | MET          | C    |       |       |
| L |         |       |               |     |       |      |      |      |      |       |      |      |              |      |       |       |

範例 5: 航段狀態(HK); 查看電報內容。

|   | 1 CI<br>2 CI | 4R 23<br>3R 09 | 3APR<br>9MAY | 6<br>1 | TPESFC<br>SFOTPE | HK<br>HK | 1 233<br>1 014 | 52<br>00 | 000<br>600 | /I<br>1 | DCCI*K3<br>LOMAY 2<br>/DCC | IW4F /H<br>I*K3IW4 | 2<br>4F , | /E |
|---|--------------|----------------|--------------|--------|------------------|----------|----------------|----------|------------|---------|----------------------------|--------------------|-----------|----|
| G | ENERAL       | FACTS          | S            |        |                  |          |                |          |            |         |                            |                    |           |    |
|   | 1.SSR        | ADTK           | 1B J         | PLZ    | ADTK             | В4       | 1200/2         | 4MAR     | FR         | TPE     | ESFOCI0(                   | 004R237            | APR       | OR |
|   | AUI          | O CAI          | NCEL         | DZ     | END              |          |                |          |            |         |                            |                    |           |    |
|   | 2.SSR        | ADTK           | 1B J         | PLZ    | ADVC             | PAX      | EMAIL          | ADD      | RESS       | Ν       | MOBILE                     | PHONE              | NO        | F  |
|   | OR S         | SKJ CI         | HG II        | NFO    | )                |          |                |          |            |         |                            |                    |           |    |

●\*航段狀態若變更為(HX、NO)時,請先查看電報內容,聯繫航空公司或 HELPDESK;請勿 先行取消該航段。

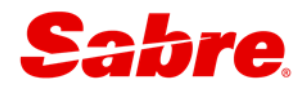

#### 技巧2:由歷史記錄查看發報航空公司

當您無法快速看出電報由那一家航空送出時,可使用指令: 🔜\*H 來查看

| 1 BR        | 12T 26         | MAR 6                       | TPELAX                        | HK1             | 1825             | 1455           | /DCBR*Z5Z5Z5 /E         |            |
|-------------|----------------|-----------------------------|-------------------------------|-----------------|------------------|----------------|-------------------------|------------|
| 2 AA        | 215H 26        | MAR 6                       | LAXGRU                        | HK1             | 2125             | 1325           | 27mar 7                 |            |
|             |                |                             |                               |                 |                  |                | /DCAA*XLXLXL /E         |            |
| 3 CM        | 724J 02        | APR 6                       | GRUPTY                        | HK1             | 0525             | 1021           | /ABCM*ECECEN /E         |            |
| 4 CM        | 136J 02        | APR 6                       | PTYMEX                        | HK1             | 1129             | 1432           | /ABCM*ECECEN /E         |            |
| 5 AM        | 484V 05        | APR 2                       | MEXLAS                        | HK1             | 0925             | 1141           | /DCAM*BUDLLE /E         |            |
| 6 AM        | 481T 09        | APR 6                       | LASMEX                        | HK1             | 1301             | 1853           | /DCAM*BUDLLE /E         |            |
| 7 AM        | 19T 16         | APR 6                       | MEXLAX                        | HK1             | 0945             | 1150           | /DCAM*BUDLLE /E         |            |
| 8 BR        | 11T 16         | APR 6                       | LAXTPE                        | HK1             | 1655             | 2210           | 17APR 7                 |            |
|             |                |                             |                               |                 |                  |                | /DCBR*Z5Z5Z5 /E         |            |
|             |                |                             |                               |                 |                  |                |                         |            |
| GENERA      | L FACTS        |                             |                               | _               |                  |                |                         |            |
| 1.55        | R ADTK 1       | B TO                        | BR BY 12                      | MAR :           | 1900 H           | IKG OTH        | ERWISE WILL BE XLD      |            |
| 2.55        | R OTHS 1       | B PLS                       | ADV TK                        | r by 2          | 27FEB            | 2018 T         | PE OR PNR WILL BE CN    |            |
| L           | 4              |                             |                               |                 |                  |                |                         |            |
| 3.SS        | R OTHS 1       | B IF                        | FARE RUI                      | LE TL           | DIFFE            | RS FRO         | M AUTO TL               |            |
| 4.SS        | R OTHS 1       | .B MOS                      | T RESTRI                      | ICTIV           | S TL W           | ILL AP         | PLY                     |            |
| 5.SS        | R ADTK 1       | B HKI                       | PLS ISS                       | SUE TI          | KT BY            | 2359 0         | IMARI6 CST              |            |
| 6.SS        | R OTHS 1       | BOR                         | AA WILL                       | CANCI           | SL FAR           | E RULE         | S STILL APPLY           |            |
| 7.SS        | R ADTK 1       | B KKI                       | . PLS SI                      | SND TI          | KT NUM           | IBER IN        | OS1/SSR 1500/03MAR      |            |
| 8.55        | R ADTK I       | B KKI                       | . FVR EI                      | IVIAR           | TKT N            | IUMBER .       | EN OSI/SSR 1500/03MA    | . <b>↓</b> |
| R           |                |                             |                               |                 |                  |                |                         | •          |
| 411         |                |                             |                               |                 |                  |                |                         |            |
| *H          |                | 7 1 D 7                     | Z1 DIC                        | OEND            | mzm N            | UMDED          | IN OCT (COD 1500 (02MAD | <b></b>    |
| A35         | SSR ADTR       | IB K                        | KI. PLS                       | SEND            | TKT N            | NUMBER         | IN OSI/SSR 1500/03MAR   | T          |
| ASS         | SSR ADTR       | IBK                         | KI. FVR                       | ENVI            | AR TKI           | NUMBE          | R EN OSI/SSR 1500/03M   |            |
| Ъ           | AK<br>DEVDMOMO | 01440                       | 4002051                       | 1 00-           |                  |                |                         |            |
|             | T TRACK        | 91440                       | 40F3931                       | JI-00.          | 1 220            |                |                         |            |
| 73G         | CCD ADWR       | 1040/2                      | JELDIO                        | COTTE           | ם תעת            | V 2350         | 01MAP16 CCM             |            |
| A30         | SSK ADIN       |                             |                               | LSSUE           | JCEL E           | יזס ססגי       | LEG GUILL ADDLY         |            |
| AJS<br>P_   | SPE OIUS       | 00612                       | ZDC3DCI                       | 2C-00.          | NCEL F           | ARE RU         | LES SIILL APPLI         |            |
|             | TTEMAA (       | 012/2                       | 977816                        | 20-00.          | 1 220            |                |                         |            |
| 736         | SCB OTUS       | 1 P D                       | JEBIU                         | ים ידאי         | v 2755           | 2018           | THE OF DWR WILL BE C    | л I        |
| A33         | NT.            | , ID F                      | IS ADV .                      | LINI D.         | 2766             | .0 2010        | THE OK PAR WILL BE C    |            |
| 33G         | SGB OLIG       | . 1 р. т.                   |                               | י ש.דוופ        | דת דיי           | FFFR F         |                         |            |
| 738         | SOK OTHS       | , 18 1<br>18 M              | OGT REG                       | RTCT            | נעב הי           | WTT.T          | ADDI.V                  |            |
| R-          | MEXEMTWO       | 41220                       | 5795600                       | 18-00.          |                  |                |                         |            |
|             | T.TRMAM 0      | 620/2                       | 4FFB16                        |                 | - 000            |                |                         |            |
| A39         | CCD ADW        | 02072                       | TEDIO                         |                 |                  |                |                         |            |
| 100         | SSR AIPPR      | ית בן ב                     | O BR BV                       | 12MA            | 2 1900           | HKC O          | THERWISE WILL BE YLD    |            |
| R-          | MUCRM122       | (1B T<br>41218              | O BR BY<br>14 5790'           | 12MAI<br>7189-0 | R 1900           | ) HKG O        | THERWISE WILL BE XLD    |            |
| R-<br>PLT P | MUCRM1A2       | ( 1B T<br>(41218)<br>(618/2 | O BR BY<br>14 57907<br>4FEB16 | 12MAI<br>7189-0 | R 1900<br>001 SS | ) HKG O'<br>SC | THERWISE WILL BE XLD    |            |

☞1、電報【GENERAL FACTS】指令: □\*P3, 行數數字越大的表示電報訊息越新

2、歷史記錄【HISTORY】指令: 
墨\*H, 
越上面的電報訊息越新

3、TUL 時間(2143) 換算成台北時間,指令: 
二 T¤ET2143TUL/TPE

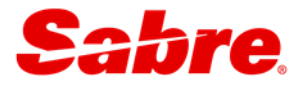

# 5.4 自動搜尋個人Q信箱 - Q Sort功能

Q Sort 功能是依據個人的名字設定一個專屬的 Q 信箱;之後每筆記錄會依據所設定的名字將記錄放置於個人的 Q 信箱中。航空公司針對訂位記錄所發送之電報也會進入個人 Q 信箱中,此功 能可有效地管理屬於個人之 Q 信箱。

| 功能 | 步驟 | 指令          |
|----|----|-------------|
|    | 1  | ⊑SI9        |
| 開啟 | 2  | ₩/QSORT¥ON  |
| 關閉 |    | ₩/QSORT¥OFF |
|    | 3  | I∎SI        |

● 每一個 PCC 僅需執行一次開啟 Q Sort 功能。

#### 設定Q Sort 信箱

| 功能 | 步驟 | 指令                                                | 說明                |
|----|----|---------------------------------------------------|-------------------|
|    | 1  | ⊒QN*/Q                                            | 查看 Q 信箱設定狀況       |
|    | 2  | ⊑SI9                                              | 切換使用者權限           |
|    |    | <mark>————————————————————————————————————</mark> | 設定信箱號碼及使用者名字      |
| 新增 |    | <b>⊒QN/</b> 500 <b>/A</b> -JOHN                   | ●**信箱號碼:50-511    |
|    | 3  |                                                   | ● 等每個名字僅能設定一次     |
| 修改 |    | <b>⊒QN/</b> 500 <b>/C−</b> MARY                   | 修改信箱使用者名字為 MARY   |
| 刪除 |    | <b>QN/</b> 500/ <b>DELETE</b>                     | 刪除信箱使用者           |
|    | 4  | ≣SI                                               | 回復使用者權限           |
|    |    | ■QSORT*                                           | 查看 PNR 中 Q 信箱個人名字 |
| 後續 |    | ■QSORT/-CANDY                                     | 修改 PNR 中 Q 信箱個人名字 |
| 指令 |    | ■QSORT/DELETE                                     | 刪除 PNR 中 Q 信箱個人名字 |
|    |    | ⊑QSORT*H                                          | 查看 Q Sort 歷史記錄    |

設定訂記錄送進個人 Q 信箱步驟

| 步驟 | 指令           | 說明               |
|----|--------------|------------------|
| 1  | <b>□</b> *A  | 顯示訂位記錄(尚未昌ER 儲存) |
| 2  | ■QSORT/-JOHN | 設定訂位記錄送進個人 Q 信箱中 |

●1、訂位記錄可在區ER儲存前、後執行此設定。

若於儲存後執行此設定時,航空公司第一筆通知開票期限的電報不會進到個人 Q 信箱。

2、每個 Q 信箱最多可存放 500 筆訂位記錄,若記錄超過 500 筆時,必須先將 Q 信箱裡的某些記錄移至其它 Q 信箱後,方可繼續使用 Q SORT 功能。

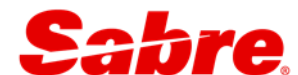

# 5.5 搜尋訂位記錄

可根據航空公司代碼、訂位、旅遊日期、航班等條件...來搜尋訂位記錄。

| 步驟 | 指令                             | 說明                                          |
|----|--------------------------------|---------------------------------------------|
| 1  |                                | 設定搜尋條件                                      |
| L  | 💻 QK¥AL-CI/FL-603              | 搜尋訂華航 603 的所有記錄                             |
| 2  |                                | 接收已搜尋的訂位記錄<br>● <sup>™</sup> 左下角出現 UMSG 後執行 |
| 3  | <b>⊒ QJ/</b> <信箱號碼><br>⊒QJ/100 | 將搜尋結果放入指定信箱                                 |

#### 搜尋條件清單

| 指令                                   | 說明             |
|--------------------------------------|----------------|
| ₽QK¥ALL                              | 搜尋公司的全部訂位記錄    |
| ■QK/<分公司 PCC>¥ALL                    | 分公司的訂位記錄       |
| ■QK¥AL-<航空公司代碼>                      | 航空公司的訂位記錄      |
| ■QK¥AL-<航空公司代碼>/FL-<航班>              | 航空公司和航班的訂位記錄   |
| ■QK¥AL-<航空公司代碼>/FL-<航班>-<航班>         | 航空公司和航班範圍的訂位記錄 |
| ■QK¥CL-<艙等>                          | 艙等的訂位記錄        |
| ———————————————————————————————————— | 多個艙等的訂位記錄      |
| ■QK¥SD-<旅遊日期>-<旅遊日期>                 | 旅遊日期範圍的訂位記錄    |
| — QK¥BD-<出發地>                        | 出發地的訂位記錄       |
| ⊒QK¥OF-<抵達地>                         | 抵達地的訂位記錄       |
| ₩QK¥SI-A<個人識別碼>                      | 個人識別碼的訂位記錄     |
| ■QK¥CD-<訂位日月年>                       | 訂位日期的訂位記錄      |
| ₩QK¥CD-<訂位日月年>- <訂位日月年>              | 訂位日期範圍的訂位記錄    |
| ■QK¥CD-<訂位日月年>/CR-<時間>               | 訂位日期與時間的訂位記錄   |
|                                      | 訂位狀態的訂位記錄      |

●\*1、其 SIGN-IN CODE 須有 EPR KEYWORD "SUBMGR"。

2、一次至多可包含8個搜尋條件。個人識別碼需放置最後一個條件。

3、搜尋條件中間以"/"符號區隔開。

4、同一 PCC 下,在同一時間只能作一次 QK 搜尋指令。

# 第6章 其他系統功能

# 6.1 個人化工作區設定

工作區設定:桌面顏色、字體、字體大小等。

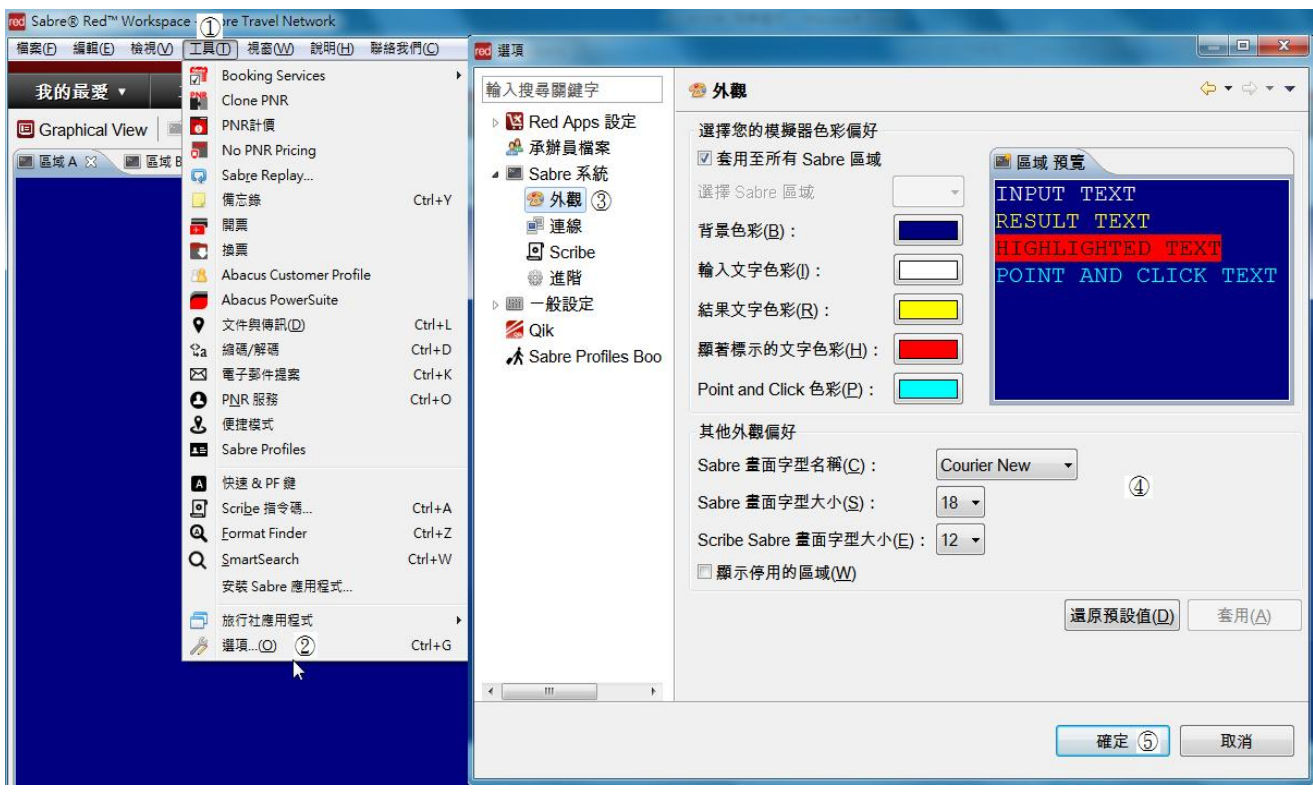

#### 連結檔設定:網路連結〈URL...〉、文件等。

| red Sabre® Red™ Workspace - 🧃 | ore Travel Network             |                |                                                 |
|-------------------------------|--------------------------------|----------------|-------------------------------------------------|
| 檔案(F) 編輯(E) 檢視(V) 工具          | (□) 視窗(W) 說明(H) 聯絡             | 我們( <u>C</u> ) | All News Local Alert: 開票作業 - 錯誤訊息解密及處置 -        |
| 我的最愛 🔻 🔤                      | Booking Services<br>Clone PNR  | •              |                                                 |
| 🔲 Graphical View 🛛 🕅 🚺        | PNR計價                          |                | 第1頁23456 📄 🖹 🕄 🥔 SABRE                          |
| 🔚 區域 A 💥 📓 區域 B 🛅             | No PNR Pricing                 |                |                                                 |
| Q                             | Sab <u>r</u> e Replay          |                | 輸入搜尋關鍵字 □ 旅行社應用程式 ↓ ↓ ↓ ↓ ↓                     |
|                               | 備忘錄                            | Ctrl+Y         | ◎ Red Apps 設定<br>設定常用應用程式的存取。                   |
|                               | 開票                             |                | 學 承辦員儒業<br>IIIIIIIIIIIIIIIIIIIIIIIIIIIIIIIIIIII |
|                               | 換票                             |                | ■ 一般設定 🚾 旅行社應用爆式 新增(△)                          |
| 8                             | Abacus Customer Profile        |                | □ 旅行社<br>■ 我的最 sabre red<br>移除(R)               |
|                               | Abacus PowerSuite              |                | ▼ 1具列                                           |
| <b>V</b>                      | 文件與傳訊(D)                       | Ctrl+L         | Q Format 名稱 SABRE (4)                           |
| ¥a<br>S                       | 涵碼/解碼<br>弄了那但吃                 | Ctrl+D         | 2 Qik 路徑 WWW.SABRETN.COM.TW (5) 潮覽(8)           |
|                               | 电子郵件提案                         | Ctrl+K         | () mase 1 4/3 (6)                               |
|                               | P <u>N</u> K服務<br>価提供式         | Ctrl+O         | 確定(Q) (⑦) 取消(C)                                 |
| ు<br>క                        | 使症候 <u>丸</u><br>Sabra Brafilas |                |                                                 |
|                               | Sabre Profiles                 |                |                                                 |
|                               | 快速 & PF 鍵                      |                |                                                 |
| <u>ା</u>                      | Scri <u>b</u> e 指令碼            | Ctrl+A         |                                                 |
| Q                             | <u>F</u> ormat Finder          | Ctrl+Z         | <                                               |
| Q                             | <u>S</u> martSearch            | Ctrl+W         | 一 一 一 一 一 一 一 一 一 一 一 一 一 一 一 一 一 一 一           |
|                               | 安裝 Sabre 應用程式                  |                |                                                 |
|                               | 旅行社應用程式 ②                      | +              | 設定旅行社應用程式(C) ③                                  |
| 17                            | 選項( <u>O</u> )                 | Ctrl+G         |                                                 |

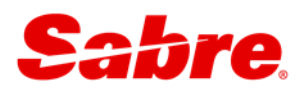

#### RED 應用程式:將常用功能放至工具列。

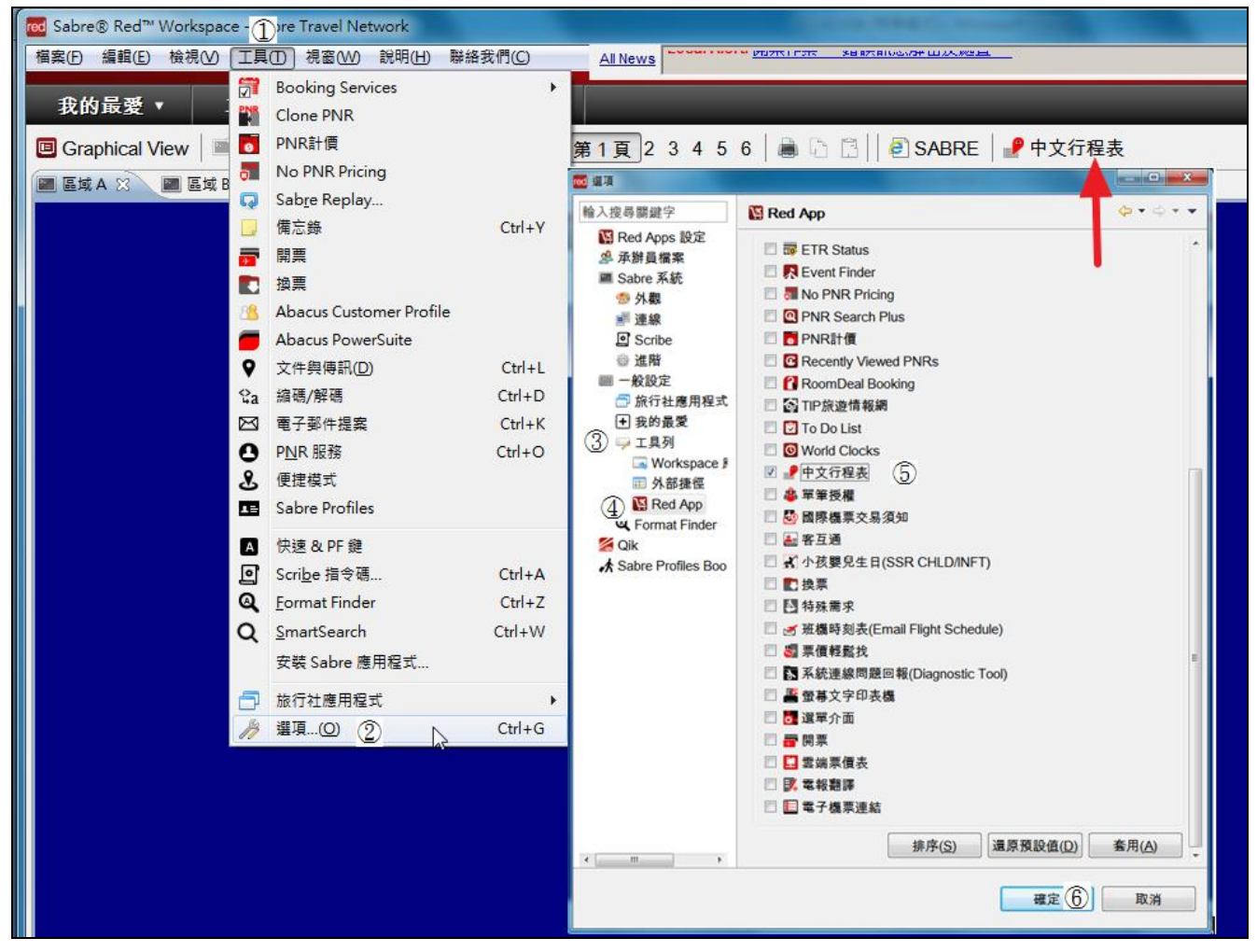

### 其他外連網址:香港預辦入境登記、旅行許可電子系統-ESTA

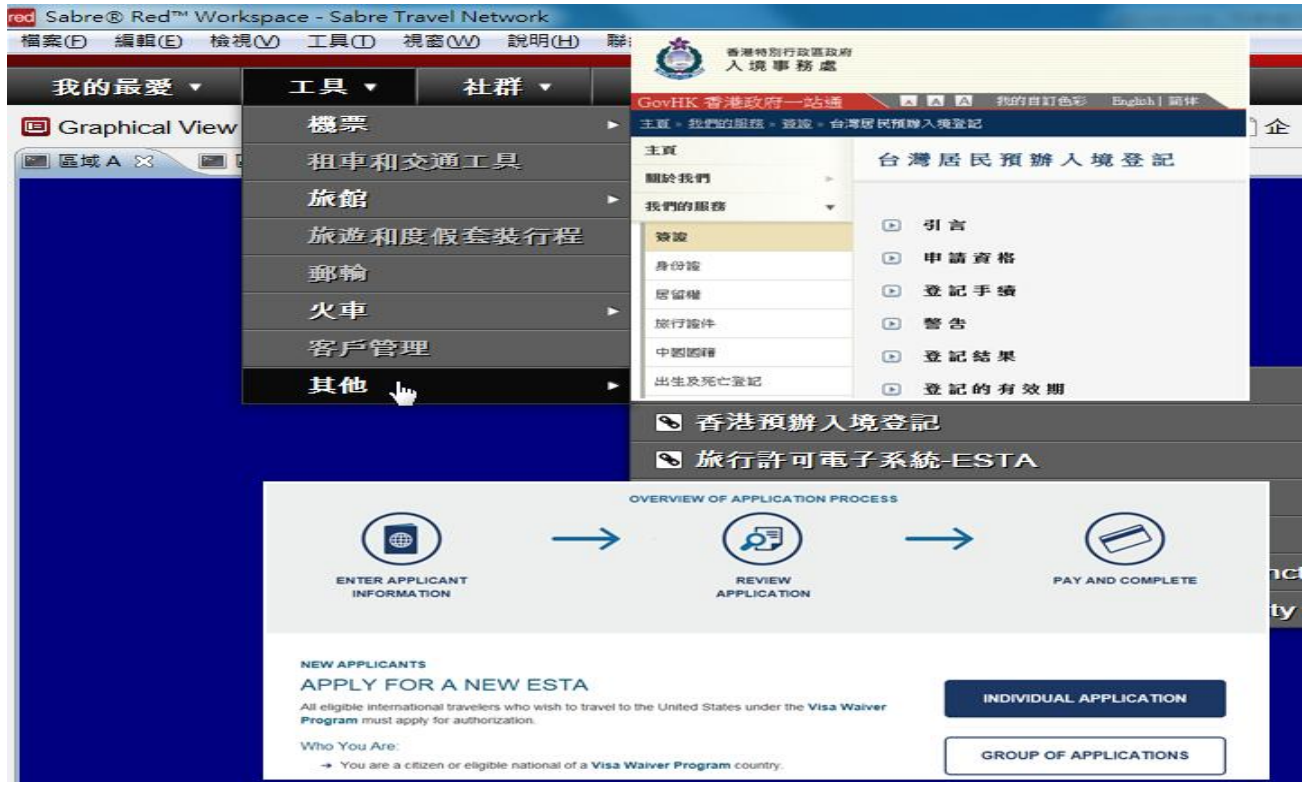

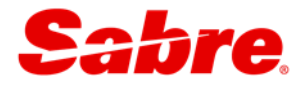

# 6.2 RED應用程式

系統的優化功能皆放置於【RED 應用程式】裡,包括簽證查詢、電子機票使用狀態、EMDS 等功能。

## 【Booking Services】: 檢疫與簽證資料查詢

| 🚾 Visa Advisor - Timatic Response 😗                                                                                                   | 📅 Booking Services 💿 _ ×                                                                               | 小幫手應用程式            |
|----------------------------------------------------------------------------------------------------|----------------------------------------------------------------------------------------------------|--------------------|
| VISA/PASSPORT ADVISORY                                                                                                    | GEMS Ticket Deadline Alert Visa Advisor with PNR Visa Advisor without PNR ETAS Application ETAS Status | ▲ 便捷模式 ^           |
|                                                                                                    |                                                                                                    | Sabre Profiles     |
| TIMATIC-3 / 06APR16 / 0900 UTC                                                                                                    | * Nationality TPE                                                                                      | O PNR 服務           |
| DESTINATION GERMANY /DE/                                                                                                    | Type of Timatic information         (i) All         (i) Visa/Passport         (ii) Health              | Q SmartSearch -    |
| VISA DESTINATION GERMANY /DE/                                                                                                    | Embarkation city FRA     Last place visited                                                            | RED 應用程式           |
| NORMAL PASSPORTS ONLY<br>PASSPORT REQUIRED.                                                                                           | Passenger type                                                                                         | Booking D          |
| <ul> <li>PASSPORTS AND OTHER DOCUMENTS ACCEPTED FOR ENTRY MUST BE<br/>VALID FOR A MINIMUM OF 3 MONTHS BEYOND THE PERIOD OF</li> </ul> | Segment Details                                                                                        | Clone PNR          |
| INTENDED STAY.                                                                                                    | • City Destination Transit                                                                             | <b>o</b> PNR計價     |
| VISA REQUIRED, EXCEPT FOR PASSENGERS WITH A CHINESE TAIPEI /ON                                                                        | TPE                                                                                                    | 🐻 No PNR Pricina 🗐 |
| THE COVER: REPUBLIC OF CHINA TAIWAN/ PASSPORT WITH PERSONAL ID                                                                        | FRA                                                                                                    | Customar           |
| NUMBER SHOWN ON THE BIO-DATA PAGE FOR A MAXIMUM STAY OF 90<br>DAYS. (SEE NOTE 53546/                                                  | TPE                                                                                                    | Profile            |
| NOTE 53546: THE MAX. STAY IS GRANTED WITHIN 180 DAYS.                                                                                 |                                                                                                    |                    |
| - INFORMATION ON SCHENGEN VISAS TIRULES/R33                                                                                           |                                                                                                    |                    |
| - MINORS AGED UP TO/INCL. 15 YEARS OF AGE MAY BE INCLUDED IN                                                                          |                                                                                                    |                    |
| THE PASSPORT OF A PARENT OR GUARDIAN, PROVIDED                                                                                        |                                                                                                    |                    |
| TIDFT/DE/PA/MI/ID22061                                                                                                    |                                                                                                    |                    |
| ADDITIONAL INFORMATION:<br>- VALID VISAS IN FULL OR EXPIRED TRAVEL DOCUMENTS ARE ACCEPTED                                             |                                                                                                    |                    |
| Print Save Close                                                                                                    |                                                                                                    |                    |
|                                                                                                    |                                                                                                    |                    |
|                                                                                                    | Recall Send Reset                                                                                      |                    |

# 【ETR Status】: 電子機票使用狀態

|   | - 預設語言-      |         |            |            |          |           |             |         |         |                   |          | ver: A12 T           | 14 8 便掛      | ま 模式            |
|---|--------------|---------|------------|------------|----------|-----------|-------------|---------|---------|-------------------|----------|----------------------|--------------|-----------------|
|   | лякан н<br>л | 、客姓     |            |            |          |           | 旅客          | 2       |         |                   |          |                      | Sal          | ore Profile     |
|   |              | -       |            |            |          |           |             |         |         |                   |          | <b>O</b> PN          | O PNR 服務     |                 |
| / | TSENG        |         |            |            | KAIHSIN  |           |             |         |         |                   | 2971721  | 123456               | O Sr         | nartSearch      |
| ī |              |         |            |            |          |           |             |         |         |                   |          |                      |              | antocarci       |
| " |              |         |            |            |          |           |             |         |         |                   |          |                      | RED          | 應用君             |
|   |              |         |            |            |          |           |             |         |         |                   |          |                      | TR 🐼 ETR     | R Status (      |
|   |              |         |            |            |          |           |             |         |         |                   |          |                      | 👫 ETF        | PIR             |
|   |              |         |            |            |          |           |             |         |         |                   |          |                      | Ro<br>Bor    | omDeal<br>oking |
|   | 查詢 ③         |         | 關閉         |            |          |           |             |         |         |                   |          |                      | 😫 Air        | port Sear       |
| 查 | 詢結果 🗸        |         |            |            |          |           |             |         |         |                   |          | 狀態說明                 | A Dyn<br>Cal | namic<br>lendar |
|   | 旅客姓名         | TSENG/  | /KAIHSIN   |            |          | 電子機       | 漂熏號         | 297     | 1721123 | 3456              |          | OPEN - 未使用           | Air          | Routina         |
| Г |              | ₩₹      | 新空         | क्षेत्र सम |          |           | 把於          | 把袋      | 計位      | 灵僧                | 機累       | VOID - 已作廢           | Mi           | leage Cal       |
|   |              | 張數      | 公司         | 號碼         | 船等       | 日朔        | <b>\$</b> 5 | 時間      | 狀態      | 基率                | 使用<br>狀態 | PRTD - 已於航空公司轉印為實體機票 | Cit          | y Weathe        |
|   | 航段資訊         | 1       | СІ         | 260        | м        | 05MAY     | TSAGMP      | 0925    | ОК      | ML3M              | OPEN     | RFND - 已退票           |              |                 |
|   |              | 2       | СІ         | 261        | к        | 09MAY     | GMPTSA      | 1345    | ок      | KL2M              | OPEN     | CKIN - 已辦理報到手續       |              | erary           |
|   |              |         |            |            |          |           |             |         |         | SUSP - 已被航空公司暫停使用 |          |                      |              |                 |
| 1 |              | REISU/R | FND CHRG A | APPLY/NON  | ENDO O/B | VLD/15FEB | -24JUN/27A  | UG-31DE |         |                   |          |                      |              |                 |

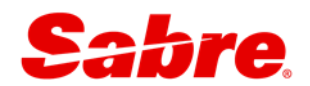

# 6.3 【小幫手應用程式】→ (快速&PF鍵)

#### 建立 PF 鍵

| 步驟 | 說明                                   |  |  |  |  |  |  |  |  |
|----|--------------------------------------|--|--|--|--|--|--|--|--|
| 1  | 站選【小幫手應用程式】→(快速&PF 鍵)                |  |  |  |  |  |  |  |  |
| 2  | 2 點選【編輯】                             |  |  |  |  |  |  |  |  |
| 3  | 選擇欲建立之 PF 鍵                          |  |  |  |  |  |  |  |  |
| 4  | 於【PF 鍵標籤】輸入提示字元                      |  |  |  |  |  |  |  |  |
| F  | 於【PF 鍵指令】輸入欲執行指令                     |  |  |  |  |  |  |  |  |
| C  | ●●●●●●●●●●●●●●●●●●●●●●●●●●●●●●●●●●●● |  |  |  |  |  |  |  |  |
| 6  | 點選【確定】存檔                             |  |  |  |  |  |  |  |  |

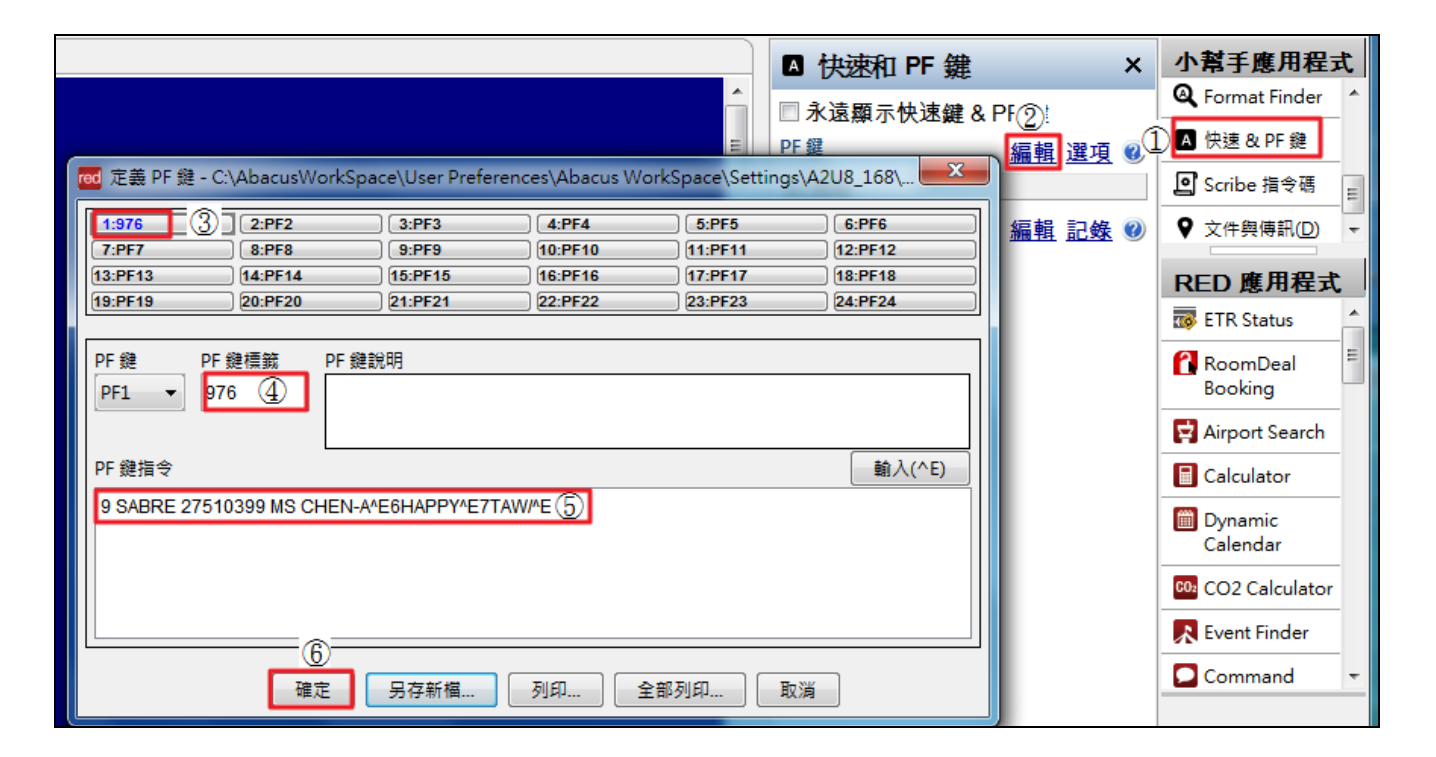

#### 建立快速鍵

| 步驟 | 說明                    |
|----|-----------------------|
| 1  | 點選【小幫手應用程式】→(快速&PF 鍵) |
| 2  | 點選【記錄】                |
| 3  | 於訂位畫面輸入欲儲存指令          |
| 4  | 點選【停止記錄】              |
| 5  | 選擇欲建立之 QK 鍵           |
| 6  | 於【標籤】輸入提示字元           |
| 7  | 點選【確定】存檔              |

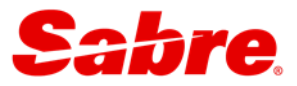

| ▲ 快速和 PF 鍵 | ×                 | 小幫手應用程式      |
|------------|-------------------|--------------|
|            | Q Format Finder   |              |
| PF鍵 編      | <sub>辑 選項</sub> 📢 | ▲ 快速 & PF 鍵  |
| ▲ 未設定PF鍵   | 0                 | _ Scribe 指令碼 |
| 快速鍵編       | ⊈<br>↓<br>記錄 Ø    | ♥ 文件與傳訊(D) - |
| ▲ 未設定快速鍵   |                   | RED 應用程式     |

| 📟 區域 A 🙁 🔤 區域 B 📄 區域 ( | C 🗋 🏾 🖾 🖉 🗋 🖾 | 域 E 🛛 🔤 區域 F   |
|------------------------|---------------|----------------|
| 9 SABRE 27510399 MS CI | HEN-A«* 🛛 快速和 | IPF鍵 ×         |
| 6HAPPY«*<br>7TAW/«*    | □永遠顯え         | 示快速鍵&PF 鍵      |
|                        | PF 鍵          | <u>編輯 選項</u> 🕖 |
|                        | ▲ 未設定P        | F# ④           |
|                        | 快速鍵           | 編輯 停止記錄 🕖      |
|                        | ▲ 未設定         | 2.快速鍵          |

| red 編輯快速鏈                                                                                                    | ×       |
|----------------------------------------------------------------------------------------------------|---------|
| 記錄的順序:<br>9 SABRE 27510399 MS CHEN-A <dd><br/><dd><br/>6HAPPY<dd><br/><dd><br/>7TAW/<dd><br/><dd></dd></dd></dd></dd></dd></dd> | * III * |
| 快速鏈: QK0 ▼ 5 標籤: 976 6<br>目前的快速鏈順序:                                                                                             |         |
|                                                                                                    |         |
| 確定儲存取消                                                                                                    |         |

## 快速&PF 鍵與鍵盤操作比對表

| 快速&PF 鍵    | 鍵盤操作                    |
|------------|-------------------------|
| PF1 ~ PF12 | F1~F12                  |
| PF13 ~PF24 | Shift+F1 ~ Shift+F12    |
| QK 0~9     | Ctrl+Alt+0 ~ Ctrl+Alt+9 |
| QK A~Z     | Ctrl+Alt+A ~ Ctrl+Alt+Z |